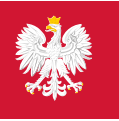

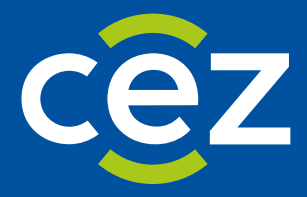

# Podręcznik użytkownika Systemu Monitorowania Kształcenia Pracowników Medycznych (SMK)

Weryfikacja wniosków o specjalizację i postępowanie kwalifikacyjne dla Diagnostów Laboratoryjnych

Centrum e-Zdrowia | Warszawa 06.05.2024 | Wersja 1.6.2

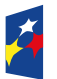

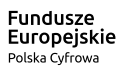

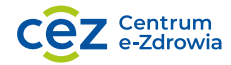

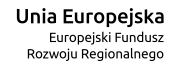

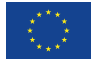

## Spis treści

| w        | PROWA       | ADZENIE                                                                                              | 4   |
|----------|-------------|----------------------------------------------------------------------------------------------------|-----|
| 1.       | SŁO\        | WNIK POJĘĆ I SKRÓTÓW                                                                                 | 5   |
| 2.       | URU         | CHOMIENIE APLIKACJI SMK                                                                              | 6   |
| 3.       | WER         | RYFIKACJA FORMALNA WNIOSKU O ROZPOCZĘCIE SZKOLENIA SPECJALIZACYJNEGO                                 | 7   |
|          | 3.1.        | UPRAWNIENIA DO WYKONANIA OCENY FORMALNEJ                                                             | 7   |
|          | 3.2.        | LISTA WNIOSKÓW DO WERYFIKACJI                                                                        | 7   |
|          | 3.3.        | OCENA FORMALNA WNIOSKU – ZASADY OGÓLNE                                                               | 8   |
|          | 3.4.        | WERYFIKACJA SEKCJI ZAWIERAJĄCYCH DANE DIAGNOSTY LABORATORYJNEGO                                      | 9   |
|          | 3.5.        | ZAPISANIE WERSJI ROBOCZEJ WERYFIKACJI WNIOSKU                                                        | 10  |
|          | 3.5.1       | I. Rezygnacja z weryfikacji bez zapisywania wersji roboczej                                          | 11  |
|          | 3.6.        | ZATWIERDZENIE WNIOSKU I NALICZENIE PUNKTACJI                                                         | 12  |
|          | 3.6.1       | 1. Punktacja                                                                                         | 12  |
|          | 3.7.        | ZWROT WNIOSKU DO POPRAWY                                                                             | 13  |
|          | 3.7.1       | I. Zwrot wniosku z udostępnieniem diagnoście opcji uzupełnienia wniosku o nowe dane                  | 14  |
|          | 3.8.        | WSTĘPNE LISTY RANKINGOWE                                                                             | 15  |
|          | 3.9.        | ZWROT WNIOSKU DO DIAGNOSTY LABORATORYJNEGO W CELU UZUPEŁNIENIA ŚREDNIEJ OCEN Z EGZAMINÓW NA STUDIACH | 16  |
|          | 3.9.1       | 1. Wniosek jest złożony                                                                              | 17  |
|          | 3.9.2       | 2. Wniosek jest zatwierdzony                                                                         | 18  |
|          | 3.10.       | WERYFIKACJA WNIOSKU Z UZUPEŁNIONĄ ŚREDNIĄ OCEN ZE STUDIÓW                                            | 19  |
|          | 3.11.       | Powiadomienie mailowe dla diagnosty laboratoryjnego                                                  | 21  |
| 4.       | LIST        | A WNIOSKÓW ZWERYFIKOWANYCH                                                                           | 22  |
| 5.       | PRZE        | EGLAD SZCZEGÓŁÓW ZWERYFIKOWANYCH WNIOSKÓW                                                            | 23  |
| 6.       | WER         | -<br>RYFIKACJA WNIOSKU ODESŁANEGO PO POPRAWIE DANYCH                                                 | 25  |
| 7        | 744         |                                                                                                    |     |
| и.<br>КС |             | OWEGO                                                                                                | `27 |
| -        | 71          |                                                                                                    | 20  |
|          | 7.1.<br>7.2 | SPRAWDZENIE MOZLIWOSCI ZAKONCZENIA WERYFIKACJI DLA DANEJ SESJI                                       | 20  |
|          | 7.2.        |                                                                                                    | 29  |
| 8.       | PRZE        | EPROWADZENIE POSTĘPOWANIA KWALIFIKACYJNEGO                                                           | 31  |
|          | 8.1.        | URUCHOMIENIE POSTĘPOWANIA KWALIFIKACYJNEGO                                                           | 31  |
|          | 8.1.1.      | DANE STATYSTYCZNE                                                                                    | 32  |
|          | 8.1.2.      | Pobieranie List rankingowych do PDF                                                                  | 33  |
|          | 8.2.        | ANULOWANIE POSTĘPOWANIA KWALIFIKACYJNEGO                                                             | 35  |
|          | 8.3.        | Publikacja list rankingowych                                                                         | 38  |
|          | 8.4.        | ZAKOŃCZENIE POSTĘPOWANIA KWALIFIKACYJNEGO                                                            | 40  |
|          | 8.5.        | Odpowiedź na wniosek o weryfikację postepowania kwalifikacyjnego                                     | 40  |
|          | 8.6.        | DOLICZENIE DODATKOWYCH PUNKTÓW PO WERYFIKACJI POSTEPOWANIA                                           | 43  |
|          | 8.7.        | WERYFIKACJA POSTĘPOWANIA KWALIFIKACYJNEGO                                                            | 44  |
|          | 8.8.        | PONOWNA PUBLIKACJA LIST RANKINGOWYCH                                                                 | 44  |
| 9.       | RĘCZ        | ZNA KWALIFIKACJA WNIOSKU PO ZAKOŃCZENIU POSTĘPOWANIA                                                 | 46  |

| 10. | HISTORIA ZDARZEŃ DOTYCZĄCYCH WNIOSKU48 |
|-----|----------------------------------------|
| 11. | POMOC TECHNICZNA                       |

## Wprowadzenie

Niniejszy dokument opisuje postępowanie kwalifikacyjne diagnostów laboratoryjnych w systemie SMK w zakresie:

- formalnej oceny wniosku o rozpoczęcie szkolenia specjalizacyjnego
- wyliczenia punktacji
- przekazania zatwierdzonych wniosków do postępowania konkursowego
- przeprowadzenia postepowania kwalifikacyjnego
- odpowiedzi na wniosek o weryfikacje postepowania kwalifikacyjnego

Dokument zawiera opis funkcjonalności dostępnych dla roli: Urząd wojewódzki, Wojewoda i jest skierowany do osób, które obsługują postępowanie kwalifikacyjne.

## 1. Słownik pojęć i skrótów

- Postępowanie kwalifikacyjne postępowanie kwalifikacyjne do odbycia szkolenia specjalizacyjnego dla diagnostów laboratoryjnych, które obejmuje ocenę formalną wniosku o rozpoczęcie szkolenia specjalizacyjnego oraz postępowanie konkursowe. Przeprowadzane jest dwa razy do roku odpowiednio przez Urzędy Wojewódzkie.
- Postępowanie konkursowe część postępowania kwalifikacyjnego. Przeprowadzane jest przez Urzędy Wojewódzkie. Obejmuje w szczególności sporządzenie list rankingowych diagnosta laboratoryjny według uzyskanej liczby zdobytych punktów oraz wskazanie diagnostów laboratoryjnych zakwalifikowanych i niezakwalifikowanych do szkolenia specjalizacyjnego.
- SMK System Monitorowania Kształcenia
- Ustawa Ustawa o medycynie laboratoryjnej z dnia 15 września 2022 r.
- Wniosek wniosek o rozpoczęcie szkolenia specjalizacyjnego składany na wybrane postępowanie kwalifikacyjne do wojewody.

## 2. Uruchomienie aplikacji SMK

W celu uruchomienia aplikacji SMK otwórz przeglądarkę internetową i wpisz adres strony: <u>https://smk2.ezdrowie.gov.pl/</u>.

Na wyświetlonej stronie użyj opcji **Zaloguj się**. W przypadku potrzeby założenia konta użyj opcji **Zarejestruj się**.

Specyfikacja wymagań technicznych dla urządzenia użytkownika korzystającego z SMK zamieszczona jest w instrukcji **Dostęp do systemu i wnioskowanie o rolę**.

# 3. Weryfikacja formalna wniosku o rozpoczęcie szkolenia specjalizacyjnego

#### 3.1. Uprawnienia do wykonania oceny formalnej

Weryfikację formalną wniosku o rozpoczęcie szkolenia specjalizacyjnego może przeprowadzić zalogowany użytkownik systemu SMK, posiadający rolę Urząd wojewódzki

#### 3.2. Lista wniosków do weryfikacji

Wnioski o rozpoczęcie szkolenia specjalizacyjnego, dla których należy przeprowadzić ocenę formalną znajdują się na Liście wniosków o specjalizację diagnostów laboratoryjnych do weryfikacji. Aby przejść do listy, w menu bocznym rozwiń pozycję Diagności laboratoryjni, następnie Wnioski o specjalizację, a następnie wybierz Wnioski do weryfikacji. Zostaniesz przekierowany do listy wniosków z bieżącej sesji.

| Lekarze/Lekarze dentyści 🗸 🗸      | Strona główna                                                                |                                                            |                               |                         |
|-----------------------------------|------------------------------------------------------------------------------|------------------------------------------------------------|-------------------------------|-------------------------|
| Miejsca szkoleniowe               | Wnioski o specjalizację diagnostów laborat                                   | toryjnych do weryfikacji                                   |                               |                         |
| Wnioski o specjalizację 🔹 🕨       |                                                                              |                                                            |                               |                         |
| Postępowanie kwalifikacyjne 🔹 🕨   | Dziedzina medycyny laboratoryjnej Numer wniosku<br>Wpisz lub wybierz z listy | J Imię Naz                                                 | zwisko PESEL/Numer dokumentu  |                         |
| Skierowania na specjalizację      |                                                                              |                                                            |                               |                         |
| Elektroniczne Karty Specjalizacji | Wyszukiwanie zaawansowane 🗡                                                  |                                                            | Wyczyść kryteria wyszukiwania | Szukaj                  |
| Diagności laboratoryjni 🗸 👻       | Lista wniosków                                                               |                                                            |                               |                         |
| Miejsca szkoleniowe 🕨 🕨           | Zakończ weryfikację formalną                                                 |                                                            |                               |                         |
| Wnioski o specjalizację 🚽 👻       | ortuj 🗸 <u>Numer wniosku</u> 📻                                               |                                                            | Wszystkich pozycji 4          | Pokaž na stronie 🛛 10 🗸 |
| Wnioski do weryfikacji            | Dziedzina medycyny laboratoryjnej                                            | Numer wniosku Data złożenia                                | Data weryfikacji              |                         |
| Ranking wniosków                  | Laboratoryjna genetyka medyczna                                              | 2024/W/DL/000026 06.03.2024                                | -                             |                         |
| Wnioski zweryfikowane             | lmię i nazwisko<br>Maria Karaś                                               | PESEL/Numer dokumentu<br>01261047281                       |                               |                         |
| Postępowanie kwalifikacyjne 🔹 🕨   |                                                                              |                                                            |                               |                         |
| Skierowania na specjalizację      | Dziedzina medycyny laboratoryjnej<br>Laboratoryjna genetyka sądowa           | Numer wniosku Data złożenia<br>2024/W/DL/000025 07.03.2024 | Data weryfikacji<br>—         |                         |
|                                   | lmię i nazwisko<br>Konrad Sulejman                                           | PESEL/Numer dokumentu<br>80111007712                       |                               |                         |

Rysunek 1 Lista wniosków o specjalizację do weryfikacji

Uwaga! Lista wniosków może być pusta w przypadku, gdy:

- wnioskowanie na daną sesję kwalifikacyjną jeszcze się nie rozpoczęło
- żaden wniosek z danej sesji nie wpłynął do urzędu wojewódzkiego
- wszystkie wnioski z bieżącego postępowania zostały już zweryfikowane.

Każdy wniosek na liście posiada swój unikalny numer, imię, nazwisko i Pesel lub numer dokumentu tożsamości osoby, która złożyła wniosek, datę złożenia wniosku oraz datę weryfikacji (data weryfikacji dotyczy tylko wniosków weryfikowanych ponownie po odesłaniu przez diagnostę laboratoryjnego poprawionego wniosku).

Listę można filtrować za pomocą filtrów dostępnych w sekcji Wyszukiwarki, a także sortować według kolumn: Numer wniosku, Dziedzina medycyny laboratoryjnej, Data złożenia, Data weryfikacji.

| nioski o specjalizację diagnostć                                      | w laboratoryjnych do weryfik      | acji                        |                               |                     |
|-----------------------------------------------------------------------|-----------------------------------|-----------------------------|-------------------------------|---------------------|
| Dziedzina medycyny laboratoryjnej           Wpisz lub wybierz z listy | Numer wniosku Imię                | Nazw                        | isko PESEL/Numer dokumentu    |                     |
| Wyszukiwanie zaawansowane 🗸                                           |                                   |                             | Wyczyść kryteria wyszukiwania | Szukaj              |
| s <b>ta wniosków</b><br>Zakończ weryfikację formalną                  |                                   |                             |                               |                     |
| rtuj ∨ <u>Numer wniosku</u> ==                                        |                                   |                             | Wszystkich pozycji 4          | Pokaż na stronie 10 |
| Dziedzina medycyny 🗮<br>laboratoryjnej<br>Data złożenia 🗮 I           | Numer wniosku<br>2024/W/DL/000026 | Data złożenia<br>06.03.2024 | Data weryfikacji<br>—         |                     |

Rysunek 2 Możliwości sortowania wniosków o specjalizacje

#### 3.3. Ocena formalna wniosku – zasady ogólne

**Ocena formalna** wniosków o rozpoczęcie szkolenia specjalizacyjnego rozpoczyna się po upływie terminu składania wniosków na dane postępowanie kwalifikacyjne. Jeżeli składanie wniosków w danej sesji nie zakończyło się, przeprowadzenie oceny formalnej jest zablokowane.

Aby rozpocząć weryfikację wniosku, z menu bocznego wybierz Wnioski o specjalizację, a następnie Wnioski do weryfikacji. Wybierz z listy wniosek, który chcesz weryfikować i kliknij na trzy kropki po prawej stronie, następnie w przycisk Weryfikuj

| Lista wniosków                    |                       |               |                      |                       |
|-----------------------------------|-----------------------|---------------|----------------------|-----------------------|
| Zakończ weryfikację formalną      |                       |               |                      |                       |
| Sortuj 🗸 <u>Numer wniosku</u> 📻   |                       |               | Wszystkich pozycji 4 | Pokaż na stronie 10 🗸 |
| Dziedzina medycyny laboratoryjnej | Numer wniosku         | Data złożenia | Data weryfikacji     |                       |
| Laboratoryjna genetyka medyczna   | 2024/W/DL/000026      | 06.03.2024    | -                    | Szczegóły             |
| Imię i nazwisko                   | PESEL/Numer dokumentu |               |                      |                       |
| Maria Karaś                       | 01261047281           |               |                      | Weryfikuj             |

Rysunek 3 Lista wniosków – przejście do weryfikacji wniosku

Zostaniesz przekierowany do formularza wniosku zawierającego wszystkie dane wprowadzone przez diagnostę laboratoryjnego. Ocena formalna oraz wyliczenie punktacji, odbywa się bezpośrednio na formularzu wniosku, zgodnie z poniższymi regułami:

- każda sekcja zawierająca dane weryfikowana jest niezależnie
- jeżeli w danej sekcji diagnosta laboratoryjny nie podał żadnych danych, weryfikacja nie jest wykonywana

Sposób weryfikacji poszczególnych sekcji zależy od typu sekcji, co zostało opisane w kolejnych rozdziałach.

>> Weryfikacja formalnego wniosku o rozpoczęcie szkolenia specjalizacyjnego

#### 3.4. Weryfikacja sekcji zawierających dane diagnosty laboratoryjnego

Pod każdą sekcją na wniosku zawierającą dane diagnosty laboratoryjnego dostępne jest pole Wynik weryfikacji sekcji. Dotyczy to sekcji takich jak:

- Dziedzina i miejsce specjalizacji
- Dane osobowe
- Posiadany stopień naukowy
- Okres zatrudnienia w zawodzie diagnosty laboratoryjnego
- Publikacja jako autor i współautor
- Wynik studiów na dyplomie ukończenia studiów wyższych

Każda sekcja z danymi weryfikowana jest niezależna i ma swój wynik weryfikacji.

Po sprawdzeniu danych w sekcji, zaznacz jedną z dostępnych opcji: Zatwierdzona lub Do poprawy. W przypadku zaznaczenia wyniku weryfikacji Do poprawy wymagane jest podanie Uzasadnienia zwrotu do poprawy.

| ormacje dodatkowe                                         |         |                |
|-----------------------------------------------------------|---------|----------------|
| Posiadany stopień naukowy                                 |         | Do weryfikacji |
| Posiadam stopień naukowy lub tytuł profesora<br>Tak       |         |                |
| Posiadany stopień naukowy<br>Doktor habilitowany          |         |                |
| Dokument uzyskania stopnia naukowego lub tytułu profesora |         |                |
| 🖉 Skan dokumentu 00234577 (TXT. 2 B)                      | Pobierz |                |
| Wynik weryfikacji sekcji"<br>🔿 Zatwierdzona 🔊 Do poprawy  |         |                |
| Uzasadnienie zwrotu do poprawy                            |         |                |
| Załącznik nie jest zgodny z posiadanym stopniem naukowym. |         |                |
|                                                           | 57/1024 |                |
|                                                           |         |                |
|                                                           |         |                |

Rysunek 4 Weryfikacja przykładowej sekcji zawierającej dane podane przez wnioskującego

**Uwaga!** W niektórych przypadkach weryfikacja sekcji nie jest wymagana. Pole **Wynik weryfikacji sekcji** nie jest wówczas widoczne. Dotyczy to następującej sytuacji:

 W danej sekcji diagnosta laboratoryjny zaznaczył, że nie posiada określonych danych, na przykład w sekcji Posiadany stopień naukowy diagnosta laboratoryjny zaznaczył opcję Nie posiadam stopnia naukowego lub tytułu profesora.

Sekcje, które nie wymagają weryfikacji oznaczone są zieloną tabletką Nie wymaga weryfikacji.

>> Weryfikacja formalnego wniosku o rozpoczęcie szkolenia specjalizacyjnego

| I | nformacje dodatkowe                                        |                        |   |
|---|------------------------------------------------------------|------------------------|---|
|   | Posiadany stopień naukowy                                  | Nie wymaga weryfikacji | ~ |
|   | Posiadam stopień naukowy lub tytuł profesora<br><b>Nie</b> |                        |   |

Rysunek 5 Sekcja nie wymagająca weryfikacji ze względu na brak danych, których poprawność można zweryfikować

#### 3.5. Zapisanie wersji roboczej weryfikacji wniosku

Podczas przeprowadzania weryfikacji wniosku możesz w dowolnym momencie zapisać wersję roboczą weryfikacji. Aby to zrobić, kliknij na przycisk **Zapisz wersję roboczą** umieszony pod formularzem. Możesz od razu kontynuować weryfikację wniosku albo przerwać weryfikację i wrócić do weryfikacji później.

| Podsumowanie weryfikacji                                                                                                    |         |                       |                     |
|----------------------------------------------------------------------------------------------------|---------|-----------------------|---------------------|
| • Wezwanie do uzupełnienia średniej ocen z egzaminów na studiach.                                                                                                    |         |                       |                     |
| W przypadku, gdy dwóch diagnostów ma identyczną liczbę punktów i identyczny wynik ze studiów do przeprowadzenia postępowania kwalifikacyjnego niezbędne jest uzupełnienie średniej ocen z egzaminów na studiach. |         |                       |                     |
| Wezwij diagnostę laboratoryjnego do uzupełnienia średniej ocen 🕢 Nie                                                                                                    |         |                       |                     |
| Udostępnienie opcji dodawania nowych danych.                                                                                                    |         |                       |                     |
| W przypadku gdy diagnosta laboratoryjny zgłosił potrzebę uzupełnienia danych, których nie podał we wniosku, udostępnij mu opcję dodawania nowych<br>danych i zwróć wniosek do poprawy.                           |         |                       |                     |
| Udostępnij diagnoście laboratoryjnemu opcję dodania nowych danych 💽 Nie                                                                                                    |         |                       |                     |
|                                                                                                    |         |                       |                     |
| Wynik weryfikacji wniosku *                                                                                                    |         |                       |                     |
| O Zatwierdzony                                                                                                    |         |                       |                     |
| O Do poprawy                                                                                                    |         |                       |                     |
|                                                                                                    | a mului | Zanice wereigenehoure | Zakoścz waz filmaje |
| * Pola wymagane                                                                                                    | Anutuj  | Zapisz wersję roboczą | Zakończ weryfikację |

Rysunek 6 Zapisanie wersji roboczej weryfikacji

Aby wrócić do weryfikacji wniosku, w bocznym menu wybierz Wnioski o specjalizację, a następnie Wnioski o weryfikacji. Wniosek, dla którego zapisano wersję roboczą oznaczony jest pomarańczową tabletką Weryfikacja niezakończona. Użyj przycisku Weryfikuj, aby kontynuować weryfikację.

Jeżeli chcesz wyświetlić na liście tylko wnioski, dla których weryfikacja nie została zakończona,

w wyszukiwarce znajdującej się nad listą wniosków zaznacz opcję **Wyszukiwanie zaawansowane**, następnie pole **Tylko niezakończone weryfikacje**, a następnie kliknij na przycisk **Szukaj**.

| Wujaski o oposializacio dia succetti u laborate                                                                                                    | winneh de mewelkesi                  | :                                  |                               |                           |
|----------------------------------------------------------------------------------------------------|--------------------------------------|------------------------------------|-------------------------------|---------------------------|
| wnioski o specjalizację diagnostow laborato                                                                                                    | ryjnych do werynkacj                 | 1                                  |                               |                           |
| Dziedzina medycyny laboratoryjnej     Numer wniosku       Wpisz lub wybierz z listy     ✓       Data złożenia     ✓       Od:     dd.mm.rrrr       Image: State State | Imię                                 | Nazwisko                           | PESEL/Numer dokumentu         |                           |
| Tylko niezakończone weryfikacje     Tylko poprawione wnioski                                                                                                    |                                      |                                    |                               |                           |
| Wyszukiwanie zaawansowane                                                                                                    |                                      |                                    | Wyczyść kryteria wyszukiwania | Szukaj                    |
| Lista wniosków                                                                                                    |                                      |                                    |                               |                           |
| Zakończ weryfikację formalną<br>Sortuj v <u>Numer wniosku</u> =*                                                                                                    |                                      |                                    | Wszystkich pozycji 4          | Pokaż na stronie 🛛 10 🗸 🗸 |
| Dziedzina medycyny laboratoryjnej<br>Laboratoryjna genetyka medyczna                                                                                                    | Numer wniosku<br>2024/W/DL/000026    | Data złożenia<br><b>06.03.2024</b> | Data weryfikacji<br>—         |                           |
| lmię i nazwisko<br><b>Maria Karaś</b>                                                                                                    | PESEL/Numer dokumentu<br>01261047281 |                                    |                               |                           |
| (Weryfikacja niezakończona)                                                                                                    |                                      |                                    |                               |                           |

Rysunek 7 Lista wniosków do weryfikacji z opcją wyszukiwania wniosków, dla których weryfikacja nie została zakończona

#### 3.5.1. Rezygnacja z weryfikacji bez zapisywania wersji roboczej

Jeżeli chcesz zrezygnować z przeprowadzenia weryfikacji wniosku i nie chcesz zapisać wersji roboczej, możesz w każdym momencie anulować cały proces, klikając na przycisk Anuluj umieszczony na dole formularza.

| Podsumowanie weryfikacji                                                                                                    |               |                       |                     |
|----------------------------------------------------------------------------------------------------|---------------|-----------------------|---------------------|
| 🖲 Wezwanie do uzupełnienia średniej ocen z egzaminów na studiach.                                                                                                    |               |                       |                     |
| W przypadku, gdy dwóch diagnostów ma identyczną liczbę punktów i identyczny wynik ze studiów do przeprowadzenia postępowania kwalifikacyj<br>niezbędne jest uzupełnienie średniej ocen z egzaminów na studiach. | inego         |                       |                     |
| Wezwij diagnostę laboratoryjnego do uzupełnienia średniej ocen 🕢 Nie                                                                                                    |               |                       |                     |
| 🜒 Udostępnienie opcji dodawania nowych danych.                                                                                                    |               |                       |                     |
| W przypadku gdy diagnosta laboratoryjny zgłosił potrzebę uzupełnienia danych, których nie podał we wniosku, udostępnij mu opcję dodawania r<br>danych i zwróć wniosek do poprawy.                               | rowych        |                       |                     |
| Udostępnij diagnoście laboratoryjnemu opcję dodania nowych danych 🕢 Nie                                                                                                    |               |                       |                     |
|                                                                                                    |               |                       |                     |
| Wynik weryfikacji wniosku *                                                                                                    |               |                       |                     |
| O Zatwierdzony                                                                                                    |               |                       |                     |
| O Do poprawy                                                                                                    |               |                       |                     |
| * Pola wymagane                                                                                                    | <u>Anuluj</u> | Zapisz wersję roboczą | Zakończ weryfikację |

Rysunek 8 Rezygnacja z weryfikacji wniosku za pomocą opcji Anuluj

#### 3.6. Zatwierdzenie wniosku i naliczenie punktacji

Jeżeli wszystkie dane na wniosku zostały zatwierdzone, w sekcji **Podsumowanie weryfikacji** w polu **Wynik weryfikacji wniosku** wybierz opcję **Zatwierdzony**. Zatwierdzenie wniosku oznacza, że jest on poprawny pod względem formalnym i będzie brał udział w postępowaniu konkursowym.

Aby uruchomić wyliczenie punktacji, kliknij na przycisk Zakończ weryfikację.

| Podsumowanie weryfikacji                                                                                                    |               |                       |                     |
|----------------------------------------------------------------------------------------------------|---------------|-----------------------|---------------------|
| Wezwanie do uzupełnienia średniej ocen z egzaminów na studiach. W przypadku, gdy dwóch diagnostów ma identyczną liczbę punktów i identyczny wynik ze studiów do przeprowadzenia postępowania kwalifikacyjnego niezbędne jest uzupełnienie średniej ocen z egzaminów na studiach.                                                                                                    |               |                       |                     |
| Wezwij diagnostę laboratoryjnego do uzupełnienia średniej ocen <b>Nie</b> Udostępnienie opcji dodawania nowych danych. W przypadku gdy diagnosta laboratoryjny zgłosił potrzebę uzupełnienia danych, których nie podał we wniosku, udostępnij mu opcję dodawania nowych danych i zwróć wniosek do poprawy. Udostępnij diagnoście laboratoryjnemu opcję dodania nowych danych <b>Nie</b>                                                                                                    |               |                       |                     |
| Wynik weryfikacji wniosku*          Image: Constraint of the second second sec |               |                       |                     |
| * Pola wymagane                                                                                                    | <u>Anuluj</u> | Zapisz wersję roboczą | Zakończ weryfikację |

Rysunek 9 Potwierdzenie zakończenia weryfikacji i przejście do ekranu z wyliczoną punktacją

Wniosek zmieni status na Zatwierdzony, a Ty zostaniesz przekierowany na listę wniosków do weryfikacji i możesz pobrać kolejny wniosek do weryfikacji.

#### 3.6.1. Punktacja

Dla każdego zatwierdzonego wniosku system automatycznie wylicza liczbę zdobytych punktów.

**Liczba punktów** wyliczana jest na podstawie Rozporządzenia Ministra Zdrowia. System nalicza punkty na podstawie danych z sekcji:

- Posiadany stopień naukowy
- Okres zatrudnienia w zawodzie diagnosty laboratoryjnego
- Publikacje jako autor i współautor

Jeśli w sekcji, za którą naliczane są punkty, diagnosta laboratoryjny zaznaczył NIE (nie posiadam), to naliczane jest 0 punktów za tę sekcję

Aby zapoznać się z Sumą punktów należy po lewej stronie wybrać z menu Wnioski zweryfikowane a, następnie z Listy wniosków wybrać dany wniosek, który nas interesuje i kliknąć w Szczegóły. Po kliknięciu na górze strony wyświetli się całkowita suma zdobytych punktów.

| Lekarze/Lekarze dentyści     | •   | Strona główna                                                      |                                                                       |                                   |                                |                                          |                         |
|------------------------------|-----|--------------------------------------------------------------------|-----------------------------------------------------------------------|-----------------------------------|--------------------------------|------------------------------------------|-------------------------|
| Diagności laboratoryjni      | •   | Wnioski o specjalizację diagn                                      | ostów laboratoryjnych zv                                              | veryfikowane                      |                                |                                          |                         |
| Miejsca szkoleniowe          | •   |                                                                    |                                                                       |                                   |                                |                                          |                         |
| Wnioski o specjalizację      | •   | Dziedzina medycyny laboratoryjnej<br>Wpisz lub wybierz z listy     | Sesja wniosku           V         Wpisz lub wybierz z listy         V | Numer wniosku                     |                                | Status wniosku Wpisz lub wybierz z listy | ~                       |
| Wnioski do weryfikacji       |     | Imię Nazwisko                                                      |                                                                       | PESEL/Numer dokumentu             |                                |                                          |                         |
| Ranking wniosków             |     |                                                                    |                                                                       |                                   |                                |                                          |                         |
| Wnioski zweryfikowane        |     | Wyszukiwanie zaawansowane 💙                                        |                                                                       |                                   |                                | Wyczyść kryteria wyszukiwania            | Szukaj                  |
| Postępowanie kwalifikacyjne  | · · |                                                                    |                                                                       |                                   |                                |                                          |                         |
| Skierowania na specjalizację |     | Lista wniosków                                                     |                                                                       |                                   |                                |                                          |                         |
|                              |     | Sortuj 🗡 Data weryfikacij 💳                                        |                                                                       |                                   |                                | Wszystkich pozycji 1                     | Pokaż na stronie 🛛 10 🗸 |
|                              |     | Dziedzina medycyny laboratoryjnej<br>Laboratoryjna genetyka sądowa | Sesja wniosku<br>Wiosna 2024                                          | Numer wniosku<br>2024/W/DL/000023 | Status wniosku<br>Zatwierdzony |                                          | <br>Szczegóły           |
|                              |     | Imię i nazwisko                                                    | PESEL/Numer dokumentu                                                 | Data złożenia                     | Data weryfikacji               |                                          | Szczegoty               |
|                              |     | Jan Kowalski                                                       | 92011678983                                                           | 07.03.2024                        | 07.03.2024                     |                                          |                         |
|                              |     |                                                                    |                                                                       |                                   |                                |                                          | Pokaż na stronie 10 🗸   |

Rysunek 10 Widok na kroki, aby przejść do Sumy uzyskanych punktów z zatwierdzonego wniosku

| Strona główna » Wnioski                     | o specjalizację diagnostów        | laboratoryjnych zweryfil               | kowane                          |                  |                                     |                                |                  |
|---------------------------------------------|-----------------------------------|----------------------------------------|---------------------------------|------------------|-------------------------------------|--------------------------------|------------------|
| Sesja wniosku<br><b>Wiosna 2024</b>         | Numer wniosku<br>2024/W/DL/000023 | lmię i nazwisko<br><b>Jan Kowalski</b> | Województwo<br><b>Lubelskie</b> |                  | Data złożenia wniosku<br>07.03.2024 | Status wniosku<br>Zatwierdzony | Historia wniosku |
| Suma punktóv<br>Posiadany stopień nau<br>10 | v 27<br>ikowy Okres zatr<br>S     | udnienia w zawodzie dia                | agnosty                         | Publikacje<br>12 |                                     |                                |                  |

Rysunek 11 Punkty wyliczone dla zatwierdzonego wniosku

#### 3.7. Zwrot wniosku do poprawy

W przypadku gdy co najmniej jedna sekcja na wniosku wymaga poprawy, w sekcji **Podsumowanie** weryfikacji w polu Wynik weryfikacji wniosku zaznacz opcję **Do poprawy**.

**Uwaga!** Aby zwrócić wniosek do poprawy, zweryfikuj wszystkie dane na wniosku i zaznacz wszystkie sekcje, które wymagają poprawy.

Jeżeli chcesz dodać dodatkowe istotne informacje dla diagnosty laboratoryjnego np. numer kontaktowy do osoby weryfikującej wniosek, informację o wymaganym terminie poprawy wniosku itp., możesz je wpisać w polu **Informacje dodatkowe dla diagnosty laboratoryjnego**.

Aby zakończyć ocenę formalną wniosku, kliknij na przycisk Zakończ weryfikację. Wniosek zmieni status na Do poprawy, a Ty zostaniesz przekierowany na listę wniosków do weryfikacji i możesz pobrać kolejny wniosek do weryfikacji.

| Wynik weryfikacji wniosku*<br>O Zatwierdzony<br>O Do poprawy                                                                                                    |        |               |                       |                     |
|----------------------------------------------------------------------------------------------------|--------|---------------|-----------------------|---------------------|
| Informacje dodatkowe dla diagnosty laboratoryjnego<br>Tu możesz wpisać inne istotne informacje np. numer kontaktowy, informację o wymaganym terminie poprawy wniosku itp. | 0/1024 |               |                       |                     |
| * Pola wymagane                                                                                                    |        | <u>Anuluj</u> | Zapisz wersję roboczą | Zakończ weryfikację |

Rysunek 12 Zwrot wniosku do poprawy i informacje dodatkowe dla diagnosty laboratoryjnego

**Uwaga!** Przy każdym zwrocie wniosku do poprawy tworzona jest **kopia archiwalna zwracanego wniosku**. Kopia archiwalna wniosku nie podlega edycji i odzwierciedla stan danych wniosku na moment odesłania go do poprawy przez osobę wykonującą ocenę formalną. Kopie archiwalne wniosków dostępne są na liście wniosków zweryfikowanych.

Po zwrocie wniosku do poprawy, diagnosta laboratoryjny będzie mógł poprawiać dane wyłącznie w sekcjach z wynikiem weryfikacji **Do poprawy**. Sekcje, które zostały zatwierdzone są zablokowane do edycji.

## **3.7.1. Zwrot wniosku z udostępnieniem diagnoście opcji uzupełnienia wniosku o nowe** dane

Jeżeli diagnosta laboratoryjny zgłosi, że nie dodał do wniosku określonych danych (np. posiadanych publikacji) i chce je uzupełnić, możesz zwrócić diagnoście laboratoryjnemu wniosek do poprawy, korzystając z dodatkowej opcji udostępnienia możliwości uzupełniania wniosku o nowe dane.

W tym celu w sekcji **Podsumowanie weryfikacji** w polu **Udostępnij diagnoście laboratoryjnemu opcję** dodania nowych danych przełącz wartość na **Tak** (domyślnie ustawiona jest wartość **Nie**). W polu **Uzasadnienie** podaj powód, dla którego chcesz udostępnić diagnoście możliwość uzupełnienia wniosku o nowe dane.

| Podsumowanie weryfikacji                                                                                                    |  |
|----------------------------------------------------------------------------------------------------|--|
| Wezwanie do uzupełnienia średniej ocen z egzaminów na studiach.                                                                                                    |  |
| W przypadku, gdy dwóch diagnostów ma identyczną liczbę punktów i identyczny wynik ze studiów do przeprowadzenia postępowania kwalifikacyjnego<br>niezbędne jest uzupelnienie średniej ocen z egzaminów na studiach.                                                                                             |  |
| Wezwij diagnostę laboratoryjnego do uzupełnienia średniej ocen 💽 Nie                                                                                                    |  |
|                                                                                                    |  |
| Udostępnienie opcji dodawania nowych danych.     W przypadku gdy diagnosta laboratoryjny zgłosił potrzebę uzupełnienia danych, których nie podał we wniosku, udostępnij mu opcję dodawania nowych danych i zwróć wniosek do poprawy.     Udostępnij diagnoście laboratoryjnemu opcję dodania nowych danych trak |  |
| Brak dołączonych posiadanych publikacji do wniosku                                                                                                    |  |
| 50/1024                                                                                                    |  |
| 1                                                                                                    |  |

Rysunek 13 Udostępnienie opcji uzupełniania danych podczas poprawy wniosku

Po użyciu tej opcji diagnosta laboratoryjny będzie miał możliwość dodać do wniosku dodatkowe dane takie jak:

- Posiadany stopień naukowy
- Okres zatrudnienia w zawodzie diagnosty laboratoryjnego
- Publikacje jako autor lub współautor
- Wynik studiów na dyplomie ukończenia studiów wyższych
- Średnia arytmetyczna ocen z egzaminów na studiach

#### 3.8. Wstępne listy rankingowe

Wstępna lista rankingowa dostępna jest tylko dla Urzędu Wojewódzkiego. Wnioski są widoczne na liście od momentu zakończenia terminu składania wniosków. Aby zobaczyć Wstępne listy rankingowe należy z menu bocznego wybrać Wnioski o specjalizacje, następnie kliknąć w Ranking wniosków.

Jeżeli chcesz sprawdzić ranking diagnostów w danej dziedzinie medycyny laboratoryjnej, kliknij w Lista rankingowa.

| Lekarze/Lekarze dentyści     | • | Strona główna                                                               |                                 |                                |                           |                        |
|------------------------------|---|-----------------------------------------------------------------------------|---------------------------------|--------------------------------|---------------------------|------------------------|
| Diagności laboratoryjni      | • | Ranking wniosków w weryfil                                                  | kacji Wiosna 2024 - Lista o     | lziedzin medycyny laboratoryj  | nej                       |                        |
| Miejsca szkoleniowe          | • |                                                                             |                                 |                                |                           |                        |
| Wnioski o specjalizację      | • | Wstępne listy rankingowe                                                    |                                 |                                |                           | ane statystyczne       |
| Wnioski do weryfikacji       |   |                                                                             |                                 |                                |                           |                        |
| Ranking wniosków             |   |                                                                             |                                 |                                | Wszystkich pozycji 4 1 Po | ykaż na stronie 🛛 10 💙 |
| Wnioski zweryfikowane        |   | Dziedzina medycyny laboratoryjnej                                           | Suma opublikowanych miejsc      | Suma przesłanych wniosków      |                           | Lista sankindowa       |
| Postępowanie kwalifikacyjne  | • | Laboratoryjna genetyka sądowa                                               | 3                               | 4                              | Daile statystytzile       | Lista falikingowa      |
| Skierowania na specjalizację |   | Dziedzina medycyny laboratoryjnej<br>Laboratoryjna toksykologia sadowa      | Suma opublikowanych miejsc<br>8 | Suma przesłanych wniosków<br>O | Dane statystyczne         | Lista rankingowa       |
|                              |   |                                                                             |                                 |                                |                           |                        |
|                              |   | Dziedzina medycyny laboratoryjnej<br>Mikrobiologia medyczna                 | Suma opublikowanych miejsc<br>O | Suma przesłanych wniosków<br>O | Dane statystyczne         | Lista rankingowa       |
|                              |   | Dziedzina medycyny laboratoryjnej<br><b>Laboratoryjna genetyka medyczna</b> | Suma opublikowanych miejsc<br>6 | Suma przesłanych wniosków<br>1 | Dane statystyczne         | Lista rankingowa       |
|                              |   |                                                                             |                                 |                                | 1 Po                      | okaż na stronie 🛛 10 🗸 |
|                              |   | Wróć do: Strona główna                                                      |                                 |                                |                           |                        |

#### Rysunek 14 Wstępne listy rankingowe

#### Strona główna » Ranking wniosków w weryfikacji

| tanking wniosków w weryfikacji Wiosna 2024 - Laboratoryjna genetyka sądowa              |                                                                 |                                     |                                       |                               |                              |  |
|-----------------------------------------------------------------------------------------|-----------------------------------------------------------------|-------------------------------------|---------------------------------------|-------------------------------|------------------------------|--|
| Wstępna lista rankingowa województwo lubelskie, Liczba opublikowanych miejsc: 3 Odśwież |                                                                 |                                     |                                       |                               |                              |  |
|                                                                                         |                                                                 |                                     |                                       | Wszystkich pozycj             | i 4 1 Pokaż na stronie 10 🗸  |  |
| Pozycja<br><b>1</b><br>Średnia ocen<br><b>4,32</b>                                      | Nr wniosku<br>2024/W/DL/000022<br>Lata zatrudnienia<br>4        | Imię i nazwisko<br>Alina Cisek      | Status wniosku<br><b>Zatwierdzony</b> | Punkty 👔<br>27 (5 + 10 + 12)  | Wynik studiów<br><b>3,64</b> |  |
| Pozycja<br>2<br>Średnia ocen<br>4 <b>,21</b>                                            | Nr wniosku<br><b>2024/W/DL/000023</b><br>Lata zatrudnienia<br>4 | Imię i nazwisko<br>Jan Kowalski     | Status wniosku<br>Zatwierdzony        | Punkty ))<br>27 (5 + 10 + 12) | Wynik studiów<br><b>3,64</b> |  |
| Pozycja<br><b>3</b>                                                                     | Nr wniosku<br>2024/W/DL/000024                                  | Imię i nazwisko<br>Waldemar Walczak | Status wniosku<br>Zatwierdzony        | Punkty ())<br>12 (0 + 10 + 2) | Wynik studiów<br>–<br>Zwróć  |  |
| Pozycja<br><b>4</b>                                                                     | Nr wniosku<br>2024/W/DL/000025                                  | Imię i nazwisko<br>Konrad Sulejman  | Status wniosku<br><b>Do poprawy</b>   | Punkty ()<br>5 (5 + 0 + 0)    | Wynik studiów<br><b>4,00</b> |  |
| /róć do: Ranking wni                                                                    | iosków w weryfikacji                                            |                                     |                                       |                               | 1 Pokaż na stronie 10 🗸      |  |

Rysunek 15 Przykładowa wstępna lista rankingowa odnośnie wybranej dziedziny medycyny laboratoryjnej

## 3.9. Zwrot wniosku do diagnosty laboratoryjnego w celu uzupełnienia średniej ocen z egzaminów na studiach

Jeżeli więcej niż jeden diagnosta ma tą samą liczbę punktów oraz taki sam wynik ze studiów w ramach danej dziedziny medycyny, należy zwrócić wniosek do diagnosty w celu uzupełnienia średniej ocen. Można to wykonać w dwóch przypadkach:

- Jeżeli wniosek jest złożony
- Jeżeli wniosek jest zatwierdzony

#### Strona główna » Ranking wniosków w weryfikacji Ranking wniosków w weryfikacji Wiosna 2024 - Laboratoryjna genetyka sądowa Wstępna lista rankingowa województwo lubelskie, Liczba opublikowanych miejsc: 3 Odśwież Pokaż na stronie 10 🗸 Wszystkich pozycji 4 Punkty ( Status wniosku Pozycja Nr wniock Imie i nazwiski Wynik st 1-2 2024/W/DL/000022 Alina Cisek Zatwierdzony 3,64 27 (5 + 10 + 12) Imie i nazwiski Status wniosku Punkty (i) Wynik studióv Pozycja Nr which 2024/W/DL/000023 1-2 Jan Kowalski Zatwierdzony 3,64 27 (5 + 10 + 12) Imie i nazwisko Status wniosku Punkty ( Wynik studiów Pozycja Nr wnioski 2024/W/DL/000024 Waldemar Walczak Zatwierdzony 3 12 (0 + 10 + 2) Zwróć Imie i nazwisko Status wniosku Punkty () Pozycja Meunicelos Wynik studiów 2024/W/DL/000025 Konrad Sulejman Zatwierdzony 4,00 5(5+0+0) Zwróć Pokaż na stronie 10 🗸 Wróć do: Ranking wniosków w weryfikacji

Rysunek 16 Wstępna lista rankingowa z diagnostami z taką samą liczbą punktów

#### 3.9.1. Wniosek jest złożony

W przypadku gdy wniosek jest złożony, należy wejść we Wnioski do weryfikacji po lewej stronie z kolumny, wybrać wniosek, który chcemy zwrócić do diagnosty w celu uzupełnienia średniej ocen i kliknąć po prawej stronie przycisk Weryfikuj.

| Diagności laboratoryjni 🔹       | Wyszukiwanie zaawansowane 🗸                                        | ]                                 |                                    | Wyczyść kryteria wyszukiwania         | Szukaj                    |
|---------------------------------|--------------------------------------------------------------------|-----------------------------------|------------------------------------|---------------------------------------|---------------------------|
| Miejsca szkoleniowe             |                                                                    |                                   |                                    |                                       |                           |
| Wnioski o specjalizację 🛛 👻     | Lista wniosków                                                     |                                   |                                    |                                       |                           |
| Wnioski do weryfikacji          | Sortuj V <u>Numer wniosku</u> =                                    |                                   |                                    | Wszystkich pozycji <b>1</b>           | Pokaż na stronie 🛛 10 🗸 🗸 |
| Ranking wniosków                |                                                                    |                                   |                                    |                                       |                           |
| Wnioski zweryfikowane           | Dziedzina medycyny laboratoryjnej<br>Laboratoryjna genetyka sądowa | Numer wniosku<br>2024/W/DL/000023 | Data złożenia<br><b>08.03.2024</b> | Data weryfikacji<br><b>08.03.2024</b> | •••                       |
| Postępowanie kwalifikacyjne 🔹 🕨 | Imię i nazwisko                                                    | PESEL/Numer dokumentu             |                                    |                                       | Szczegóły                 |
| Skierowania na specjalizację    | Jan Kowalski                                                       | 92011678983                       |                                    |                                       | werynkuj                  |
|                                 | Poprawiony                                                         |                                   |                                    |                                       |                           |

Rysunek 17 Zwrot wniosku do diagnosty w celu uzupełnienia średniej ocen w przypadku, gdy wniosek jest złożony

Na dole formularza w sekcji **Podsumowanie weryfikacji** należy wybrać opcje **Tak** w **Wezwaniu do** uzupełnienia średniej ocen z egzaminów na studiach.

W wyniku weryfikacji wniosku, kliknij Do poprawy, następnie Zakończ weryfikację. W ten sposób diagnosta otrzyma wniosek do poprawy z możliwością uzupełnienia średniej ocen.

>> Weryfikacja formalnego wniosku o rozpoczęcie szkolenia specjalizacyjnego

| usuniowanie werynkacji                                                                                                    |        |  |
|----------------------------------------------------------------------------------------------------|--------|--|
| 🕽 Wezwanie do uzupełnienia średniej ocen z egzaminów na studiach.                                                                                                    |        |  |
| W przypadku, gdy dwóch diagnostów ma identyczną liczbę punktów i identyczny wynik ze studiów do przeprowadzenia postępowania kwalifikacyjn<br>niezbędne jest uzunątnienie śradniej ocen z estaminów na studiach                       | nego   |  |
| Wezwij diagnostę laboratoryjnego do uzupełnienia średniej ocer Tak                                                                                                    |        |  |
|                                                                                                    |        |  |
| 🕽 Udostępnienie opcji dodawania nowych danych.                                                                                                    |        |  |
| W przypadku gdy diagnosta laboratoryjny zgłosił potrzebę uzupełnienia danych, których nie podał we wniosku, udostępnij mu opcję dodawania no<br>danych i zwróć wniosek do poprawy.                                                    | owych  |  |
| Udostępnij diagnoście laboratoryjnemu opcję dodania nowych danych 🔵 Nie                                                                                                    |        |  |
| Wynik weryfikacji wniosku*                                                                                                    |        |  |
| Wynik weryfikacji wniosku*<br>Zatwierdzony<br>Do poprawy<br>Informacje dodatkowe dla diagnosty laboratoryjnego                                                                                                    |        |  |
| Wynik weryfikacji wniosku*<br>Zatwierdzony<br>Do poprawy<br>Informacje dodatkowe dla diagnosty laboratoryjnego<br>Tu możesz wpisać inne istotne informacje np. numer kontaktowy, informację o wymaganym terminie poprawy wniosku itp. |        |  |
| Wynik weryfikacji wniosku*<br>Catwierdzony<br>Do poprawy<br>Informacje dodatkowe dla dlagnosty laboratoryjnego<br>Tu możesz wpisać inne istotne informacje np. numer kontaktowy, informację o wymaganym terminie poprawy wniosku itp. | 0/1024 |  |

Rysunek 18 Zwrot wniosku do diagnosty w celu uzupełnienia średniej ocen

#### 3.9.2. Wniosek jest zatwierdzony

Jeżeli wniosek jest zatwierdzony, należy wybrać menu Diagności laboratoryjni, Wnioski o specjalizację, Ranking wniosków, następnie wybrana Lista rankingowa. Jeśli chcesz zwrócić dany wniosek do poprawy i wycofać zatwierdzenie wniosku musisz kliknąć przycisk Zwróć. Następnie po pojawieniu się komunikatu kliknij w pole Tak, potwierdzam.

| Lekarze/Lekarze dentyści 🕨 🕨  | Strona główna                                                          |                                        |                                  |                      |                         |
|-------------------------------|------------------------------------------------------------------------|----------------------------------------|----------------------------------|----------------------|-------------------------|
| Diagności laboratoryjni 🔹     | Ranking wniosków w weryfikac                                           | ji Wiosna 2024 - Lista o               | lziedzin medycyny laboratoryjnej |                      |                         |
| Miejsca szkoleniowe           |                                                                        |                                        |                                  |                      |                         |
| Wnioski o specjalizację 🔹 👻   | Wstępne listy rankingowe                                               |                                        |                                  |                      | Dane statystyczne       |
| Wnioski do weryfikacji        |                                                                        |                                        |                                  |                      |                         |
| Ranking wniosków              |                                                                        |                                        |                                  | Wszystkich pozycji 4 | Pokaż na stronie 🛛 10 🗸 |
| Wnioski zweryfikowane         | Dziedzina medycyny laboratoryjnej                                      | Suma opublikowanych miejsc             | Suma przesłanych wniosków        | Dane statystyczne    | Lista rankingowa        |
| Postępowanie kwalifikacyjne 🕨 | Laboratoryjna genetyka sądowa                                          | 3                                      | 4                                | buile studystylelite | cisa ramango na         |
| Skierowania na specjalizację  | Dziedzina medycyny laboratoryjnej<br>Laboratoryjna toksykologia sądowa | Suma opublikowanych miejsc<br><b>8</b> | Suma przesłanych wniosków<br>O   | Dane statystyczne    | Lista rankingowa        |
|                               | Dziedzina medycyny laboratoryjnej<br>Mikrobiologia medyczna            | Suma opublikowanych miejsc<br>O        | Suma przesłanych wniosków<br>O   | Dane statystyczne    | Lista rankingowa        |
|                               | Dziedzina medycyny laboratoryjnej<br>Laboratoryjna genetyka medyczna   | Suma opublikowanych miejsc<br>6        | Suma przesłanych wniosków<br>1   | Dane statystyczne    | Lista rankingowa        |
|                               | Wróć do: Strona główna                                                 |                                        |                                  | 1                    | Pokaż na stronie 10 💙   |

#### Rysunek 19 Wstępne listy rankingowe

| Pozycja     Nr wniosku     Imię i nazwisko     Status wniosku     Punkty ①     Wynik studiów       1-2     2024/W/DL/000022     Alina Cisek     Zatwierdzony     27 (5 + 10 + 12)     3,64 |                       |                                |                                |                                | wszystkich poz               |                                |
|----------------------------------------------------------------------------------------------------|-----------------------|--------------------------------|--------------------------------|--------------------------------|------------------------------|--------------------------------|
|                                                                                                    | Pozycja<br><b>1-2</b> | Nr wniosku<br>2024/W/DL/000022 | lmię i nazwisko<br>Alina Cisek | Status wniosku<br>Zatwierdzony | Punkty 🕠<br>27 (5 + 10 + 12) | Wynik studiów<br>3,64<br>Zwróć |

Rysunek 20 Zwrócenie wniosku do poprawy i wycofanie zatwierdzenia wniosku

| Pozycja<br><b>1-2</b> | Nr wniosku<br>2024/W/DL/000022 | lmię i nazwisko<br><b>Alina Cisek</b>                                                                                        | Status wniosku<br><b>Zatwierdzony</b>              | Punkty ()<br>27 (5 + 10 + 12) | Wynik studiów<br><b>3,64</b>          |
|-----------------------|--------------------------------|----------------------------------------------------------------------------------------------------|----------------------------------------------------|-------------------------------|---------------------------------------|
|                       |                                | Uwaga! Wycofujesz zatwierd:                                                                                                  | zenie wniosku i                                    |                               | Zwróć                                 |
| Pozycja<br><b>1-2</b> | Nr wniosku<br>2024/W/DL/000023 | ZWRACASZ go do poprawy<br>Potwierdzasz wycofanie zatwierdzenia wniosku i z<br>laboratoryjnemu do uzupełnienia średniej ocen? | twrócenie go diagnoście                            | Punkty ①<br>27 (5 + 10 + 12)  | Wynik studiów<br><b>3,64</b><br>Zwróć |
| Pozycja<br><b>3</b>   | Nr wniosku<br>2024/W/DL/000024 | Anuluj<br>Imię i nazwisko<br>Waldemar Walczak                                                                                | Tak, potwierdzam<br>Status wniosku<br>Zatwierdzony | Punkty ()<br>12 (0 + 10 + 2)  | Wynik studiów                         |
|                       |                                |                                                                                                    |                                                    |                               | Zwróć                                 |

Rysunek 21 Potwierdzenie wycofania zatwierdzenia wniosku i zwrot do poprawy

#### 3.10. Weryfikacja wniosku z uzupełnioną średnią ocen ze studiów

Po uzupełnieniu przez diagnostę średniej arytmetycznej ocen, wniosek wraca ponownie do weryfikacji. W celu weryfikacji wejdź w zakładkę Wnioski do weryfikacji i przy danym wniosku, który chcesz zweryfikować, po prawej stronie kliknij przycisk Weryfikuj.

| Lekarze/Lekarze dentyści 🔹 🕨  | Strona główna                                                             |                                                                                   |                                |                       |
|-------------------------------|---------------------------------------------------------------------------|-----------------------------------------------------------------------------------|--------------------------------|-----------------------|
| Diagności laboratoryjni 🔹     | Wnioski o specjalizację diagnostów laborato                               | oryjnych do weryfikacji                                                           |                                |                       |
| Miejsca szkoleniowe           |                                                                           |                                                                                   |                                |                       |
| Wnioski o specjalizację 🛛 👻   | Dziedzina medycyny laboratoryjnej Numer wniosku Wpisz lub wybierz z listy | Imię Nazwisko                                                                     | PESEL/Numer dokumentu          |                       |
| Wnioski do weryfikacji        |                                                                           |                                                                                   |                                |                       |
| Ranking wniosków              | Wyszukiwanie zaawansowane 🐱                                               |                                                                                   | Wyczyść kryteria wyszukiwania  | Szukaj                |
| Wnioski zweryfikowane         | Lista wniosków                                                            |                                                                                   |                                |                       |
| Postępowanie kwalifikacyjne 🕨 | Zakończ weryfikację formalną                                              |                                                                                   |                                |                       |
| Skierowania na specjalizację  | Sortuj ∨ <u>Numer wniosku</u> ₹                                           |                                                                                   | Wszystkich pozycji 1           | Pokaż na stronie 10 💙 |
|                               | Dziedzina medycyny laboratoryjnej<br>Laboratoryjna genetyka sądowa        | Numer wniosku         Data złożenia           2024/W/DL/000023         08.03.2024 | Data weryfikacji<br>08.03.2024 | <br>Szczagóły         |
|                               | lmię i nazwisko<br>Ian Kowalski                                           | PESEL/Numer dokumentu<br>92011678983                                              |                                | Weryfikuj             |
|                               |                                                                           |                                                                                   |                                |                       |
|                               | Poprawiony                                                                |                                                                                   |                                |                       |
|                               |                                                                           |                                                                                   |                                | Pokaż na stronie 10 💙 |

Rysunek 22 Wniosek do weryfikacji po uzupełnieniu przez diagnostę średniej ocen ze studiów

Na dole strony pojawi się nowa sekcja: Średnia arytmetyczna ocen z egzaminów na studiach, która po prawej stronie będzie mieć status Do weryfikacji. W polu Wynik weryfikacji sekcji należy wybrać odpowiedni wynik, po weryfikacji informacji, które dołączył diagnosta.

| Średnia arytmetyczna ocen z egzaminów                                     | r na studiach                                                                  |                                                 | Do weryfikacji 🔨 |
|---------------------------------------------------------------------------|--------------------------------------------------------------------------------|-------------------------------------------------|------------------|
| Oświadczam, że:<br><b>Ukończyłem/am polską uczelnię i podaję średni</b>   | ą ocen z egzaminów uzyskaną w okresie studiów                                  |                                                 |                  |
| Skala ocen jaka obowiązywała na uczelni<br><b>5,5</b>                     | Średnia ocen z egzaminów liczona do dwóch znaków po przecinku<br>4,75          | Średnia przeliczona na skalę 5,0<br><b>4,32</b> |                  |
| Dokument poświadczający średnią ocen uzyskaną w<br>obowiązywała w uczelni | v okresie studiów, oceny z egzaminów uzyskane w okresie studiów oraz skalę oce | n, jaka                                         |                  |
| 🖉 skan dokumentu (DOCX, 11.76 KB)                                         |                                                                                | Pobierz                                         |                  |
| Wynik weryfikacji sekcji"<br>② Zatwierdzona                               |                                                                                |                                                 |                  |

Rysunek 23 Widok na średnią arytmetyczną ocen uzupełnioną przez diagnostę do weryfikacji przez Urząd Wojewódzki

Jeżeli diagnosta oświadczy, że ukończył uczelnie zagraniczną, należy na podstawie załączonego dokumentu przeliczyć średnią arytmetyczną do Polskiej skali 5,0 i wprowadzić ją.

| Średnia arytmetyczna ocen z egzaminów na studiach                                                                                                    |         | Do weryfikacji | ^ |
|----------------------------------------------------------------------------------------------------|---------|----------------|---|
| Oświadczam że:<br>Ukończyłem/am uczelnię zagraniczną<br>Dokument poświadczający średnią ocen uzyskaną w okresie studiów, oceny z egzaminów uzyskane w okresie studiów oraz skalę ocen, jaka<br>obowiązywała w uczelni<br>dokumentu (DOCY, 1136 VP)                                                                                                    | Pahisez |                |   |
| Wynik weryfikacji sekcji       Image: Statuierdzona in the state of the state of th |         |                |   |

Rysunek 24 Sprawdzanie średniej ocen diagnosty, który ukończył uczelnie zagraniczną

Następnie Zatwierdź wniosek i kliknij w przycisk Zakończ weryfikację. Pojawi się komunikat, że wniosek został zweryfikowany i zniknie z listy Wniosków do weryfikacji.

Wniosek z uzupełnioną średnią ocen pojawi się w odpowiedniej pozycji na Liście rankingowej oraz widoczna będzie dla niego nowa pozycja - Średnia ocen.

| Wstępna lista rankingowa województwo lubelskie, Liczba opublikowanych miejsc: 3 Odśwież |                                                          |                                     |                                       |                                |                                       |  |
|-----------------------------------------------------------------------------------------|----------------------------------------------------------|-------------------------------------|---------------------------------------|--------------------------------|---------------------------------------|--|
|                                                                                         |                                                          |                                     |                                       | Wszystkich pozycji 4           | 1 Pokaż na stronie 1                  |  |
| Pozycja<br>I<br>Średnia ocen<br><b>5,32</b>                                             | Nr wniosku<br>2024/W/DL/000022<br>Lata zatrudnienia<br>4 | lmię i nazwisko<br>Alina Cisek      | Status wniosku<br><b>Złożony</b>      | Punkty (j)<br>27 (5 + 10 + 12) | Wynik studiów<br><b>3,64</b>          |  |
| <sup>2</sup> ozycja<br>2                                                                | Nr wniosku<br>2024/W/DL/000023                           | lmię i nazwisko<br>Jan Kowalski     | Status wniosku<br>Zatwierdzony        | Punkty ()<br>27 (5 + 10 + 12)  | Wynik studiów<br><b>3,64</b><br>Zwróć |  |
| łozycja                                                                                 | Nr wniosku<br>2024/W/DL/000024                           | lmię i nazwisko<br>Waldemar Walczak | Status wniosku<br><b>Zatwierdzony</b> | Punkty ③<br>12 (0 + 10 + 2)    | Wynik studiów<br>—<br>Zwróć           |  |
| Pozycja                                                                                 | Nr wniosku<br>2024/W/DL/000025                           | lmię i nazwisko<br>Konrad Sulejman  | Status wniosku<br><b>Zatwierdzony</b> | Punkty 🕧 5 (5 + 0 + 0)         | Wynik studiów<br><b>4,00</b>          |  |

Rysunek 25 Widok na wniosek na liście rankingowej z uzupełnioną średnią ocen

#### 3.11. Powiadomienie mailowe dla diagnosty laboratoryjnego

O wyniku oceny formalnej diagnosta laboratoryjny zostanie poinformowany za pomocą wiadomości mailowej wysłanej na adres e-mail diagnosty laboratoryjnego podany w jego Profilu użytkownika.

## 4. Lista wniosków zweryfikowanych

Wszystkie wnioski o rozpoczęcie szkolenia specjalizacyjnego, które zostały zweryfikowane w ramach Twojego urzędu wojewódzkiego znajdują się na liście wniosków zweryfikowanych. Lista zawiera wnioski ze wszystkich sesji kwalifikacyjnych (od momentu uruchomienia nowego postępowania konkursowego w nowej wersji systemu).

Aby przejść do listy, w menu bocznym rozwiń pozycję **Diagności laboratoryjni**, następnie **Wnioski o specjalizację**, a następnie wybierz **Wnioski zweryfikowane**.

| Lekarze/Lekarze dentyści     | • | Strona główna                                                      |          |                                              |                                   |                                |                                             |                         |
|------------------------------|---|--------------------------------------------------------------------|----------|----------------------------------------------|-----------------------------------|--------------------------------|---------------------------------------------|-------------------------|
| Diagności laboratoryjni      | • | Wnioski o specjalizację                                            | diagnost | ów laboratoryjnych zv                        | veryfikowane                      |                                |                                             |                         |
| Miejsca szkoleniowe          | • |                                                                    |          |                                              |                                   |                                |                                             |                         |
| Wnioski o specjalizację      | • | Dziedzina medycyny laboratoryjnej<br>Wpisz lub wybierz z listy     | ~        | Sesja wnłosku<br>Wpisz lub wybierz z listy 💙 | Numer wniosku                     |                                | Status wniosku<br>Wpisz lub wybierz z listy | ~                       |
| Wnioski do weryfikacji       |   | Imię                                                               | Nazwisko |                                              | PESEL/Numer dokumentu             |                                |                                             |                         |
| Ranking wniosków             |   |                                                                    |          |                                              |                                   |                                |                                             |                         |
| Wnioski zweryfikowane        |   | Wyszukiwanie zaawansowane                                          | ~        |                                              |                                   |                                | Wyczyść kryteria wyszukiwania               | Szukaj                  |
| Postępowanie kwalifikacyjne  | • |                                                                    |          |                                              |                                   |                                |                                             |                         |
| Skierowania na specjalizację |   | Lista wniosków                                                     |          |                                              |                                   |                                |                                             |                         |
|                              |   | Sortuj 👻 Data wervfikacij 🗐                                        |          |                                              |                                   |                                | Wszystkich pozycji 1                        | Pokaż na stronie 10 💙   |
|                              |   | Dziedzina medycyny laboratoryjnej<br>Laboratoryjna genetyka sądowa |          | Sesja wniosku<br>Wiosna 2024                 | Numer wniosku<br>2024/W/DL/000023 | Status wniosku<br>Zatwierdzony |                                             |                         |
|                              |   | imię i nazwisko<br>Jan Kowalski                                    |          | PESEL/Numer dokumentu<br>92011678983         | Data złożenia<br>07.03.2024       | Data weryfikacji<br>07.03.2024 |                                             |                         |
|                              |   |                                                                    |          |                                              |                                   |                                |                                             | Pokaż na stronie 🛛 10 🗸 |

Rysunek 26 Lista zweryfikowanych wniosków o specjalizację

Na liście możesz znaleźć wnioski w następujących statusach:

- Zatwierdzony
- Kopia archiwalna po zwrocie do poprawy
- Do kwalifikacji: oznacza wniosek zatwierdzony po ocenie formalnej, który został przekazany do postępowania konkursowego
- Zakwalifikowany: oznacza, że diagnosta laboratoryjny został zakwalifikowany na szkolenie specjalizacyjne i znajduje się na opublikowanej liście rankingowej
- Niezakwalifikowany: oznacza, że diagnosta laboratoryjny nie zakwalifikował się na szkolenie specjalizacyjne

Status wniosku można sprawdzić na liście wniosków w kolumnie Status wniosku.

Uwaga! Wnioski w statusie Do poprawy widoczne są tylko dla diagnosty laboratoryjnego. Jeżeli chcesz sprawdzić, jakie uwagi zostały zgłoszone do danego wniosku zwróconego do poprawy, odszukaj na liście ten wniosek (np. po numerze wniosku, nazwisku diagnosty laboratoryjnego lub jego numerze pesel) w statusie Kopia archiwalna po zwrocie do poprawy.

Listę można filtrować za pomocą filtrów dostępnych w sekcji Wyszukiwarki, a także sortować według dostępnych opcji sortowania. Domyślnie lista posortowana jest według kolumny Data weryfikacji.

## 5. Przegląd szczegółów zweryfikowanych wniosków

Możesz przeglądać szczegóły zweryfikowanych wniosków przypisanych do Twojego urzędu.

W tym celu wybierz z menu bocznego pozycję **Wnioski o specjalizację**, a następnie **Wnioski zweryfikowane**. Odszukaj na liście wniosek, który chcesz przeglądać. Możesz użyć w tym celu wyszukiwarki, która znajduje się nad listą. Po odszukaniu właściwego wniosku kliknij na niego i wybierz opcję **Szczegóły**.

| Lista wniosków<br>Sortuj V <u>Data wervfikacji</u> ==                                                 |                                                                      |                                                                  |                                                                  | Wszystkich pozycji <b>1</b> | Pokaż na stronie 🛛 10 🗸 🗸 |
|----------------------------------------------------------------------------------------------------|----------------------------------------------------------------------|------------------------------------------------------------------|------------------------------------------------------------------|-----------------------------|---------------------------|
| Dziedzina medycyny laboratoryjnej<br>Laboratoryjna genetyka sądowa<br>Imię i nazwisko<br>Jan Kowalski | Sesja wniosku<br>Wiosna 2024<br>PESEL/Numer dokumentu<br>92011678983 | Numer wniosku<br>2024/W/DL/000023<br>Data złożenia<br>07.03.2024 | Status wniosku<br>Zatwierdzony<br>Data weryfikacji<br>07.03.2024 |                             | Szczegóły                 |
|                                                                                                    |                                                                      |                                                                  |                                                                  |                             | Pokaż na stronie 10 🗸     |

Rysunek 27 Przejście do szczegółów zweryfikowanego wniosku

Uwaga! Dane na zweryfikowanym wniosku prezentowane są w trybie odczytu i nie podlegają edycji.

| Sesja wniosku<br><b>Wiosna 2024</b> | Numer wniosku<br>2024/W/DL/000023 | lmię i nazwisko<br>Jan Kowalski | Województwo<br>Lubelskie |                         | Data złożenia wniosku<br><b>07.03.2024</b> | Status wniosku<br><b>Zatwierdzony</b> | Historia wniosku           |
|-------------------------------------|-----------------------------------|---------------------------------|--------------------------|-------------------------|--------------------------------------------|---------------------------------------|----------------------------|
| Suma punktów                        | 27                                |                                 |                          |                         |                                            |                                       |                            |
| Posiadany stopień nauk<br><b>10</b> | kowy Okres zati<br>5              | rudnienia w zawodzie diag       | inosty                   | Publikacje<br><b>12</b> |                                            |                                       |                            |
| Informacje podsta                   | wowe                              |                                 |                          |                         |                                            |                                       |                            |
| Dziedzina i miejsce                 | e specjalizacji                   |                                 |                          |                         |                                            |                                       | Nie wymaga weryfikacji 🗸 🗸 |
| Oświadczenia o sp                   | ecjalizacjach                     |                                 |                          |                         |                                            |                                       | Nie wymaga weryfikacji 🔪 🗸 |
| Preferowana jedno                   | ostka                             |                                 |                          |                         |                                            |                                       | Nie wymaga weryfikacji 🗸 🗸 |
| Informacje o wnio                   | skującym                          |                                 |                          |                         |                                            |                                       |                            |
| Dane osobowe i te                   | eleadresowe                       |                                 |                          |                         |                                            |                                       | Zatwierdzona               |
| Uprawnienia zawo                    | dowe                              |                                 |                          |                         |                                            |                                       | Nie wymaga weryfikacji 🔪 🗸 |
| Informacje dodatk                   | owe                               |                                 |                          |                         |                                            |                                       |                            |
| Posiadany stopień                   | naukowy                           |                                 |                          |                         |                                            |                                       | Zatwierdzona               |
| Okres zatrudnienia                  | a w zawodzie diagno               | sty laboratoryjnego             |                          |                         |                                            |                                       | Zatwierdzona               |
| sunek 28 Szcze                      | góły zweryfiko                    | wanego wnio                     | sku                      |                         |                                            |                                       |                            |

Podręcznik użytkownika SMK – Weryfikacja wniosków o specjalizację i postępowanie kwalifikacyjne dla Diagnostów Laboratoryjnych

Aby wrócić do listy wniosków użyj przycisku **Wróć do: Wnioski o specjalizację zweryfikowane** na dole strony lub wybierz pozycję **Wnioski o specjalizację zweryfikowane** w ścieżce okruszków nad formularzem.

| Wynik studiów na dyplomie ukończenia studiów wyższych                                                                                                    | Zatwierdzona                                                                           |
|----------------------------------------------------------------------------------------------------|----------------------------------------------------------------------------------------|
| Oświadczenia                                                                                                    |                                                                                        |
| <ul> <li>Potwierdzam, że wszystkie dane zawarte w moim profilu użytkownika, a w szczególności dane osobowe dotyczące miejsca pracy, wykształcenia i specjalizacji są aktualne.</li> <li>Jestem świadomy/a odpowiedzialności karnej z art. 233 § 1 Kodeksu karnego: "Kto, składając zeznanie mające służyć za dowód w postępowaniu sądowym lub w innym postępowaniu p nieprawdę lub zataja prawdę, podlega karze pozbawienia wolności do lat 3".</li> <li>Wyrażam zgodę na przetwarzanie moich danych osobowych w zakresie prowadzenia postępowania kwalifikacyjnego na specjalizacje oraz realizacji szkolenia specjalizacyjnego, zgodni danych osobowych (Dz.U. z 2002 r. 101, poz. 926 z późn. zm.).</li> </ul> | prowadzonym na podstawie ustawy, zeznaje<br>e z ustawą z dnia 29.08.1997 r. o ochronie |
| Wróć do: Wnioski o specjalizację diagnostów laboratoryjnych zweryfikowane                                                                                                    |                                                                                        |

Rysunek 29 Przycisk wróć do: Wnioski o specjalizację diagnostów laboratoryjnych zweryfikowane – opcja nr 1

| U jezen nie włużisz po                                                           | лагеонеј тапксјі | recjue do poprecamej v  | 1013)1      |            |                       |                |                  |
|----------------------------------------------------------------------------------|------------------|-------------------------|-------------|------------|-----------------------|----------------|------------------|
| Strona główna 👌 Wnioski o specjalizację diagnostów laboratoryjnych zweryfikowane |                  |                         |             |            |                       |                |                  |
|                                                                                  |                  |                         |             |            |                       |                |                  |
| Sesja wniosku                                                                    | Numer wniosku    | lmię i nazwisko         | Województwo |            | Data złożenia wniosku | Status wniosku | Historia wniosku |
| Wiosna 2024                                                                      | 2024/W/DL/000023 | Jan Kowalski            | Lubelskie   |            | 07.03.2024            | Zatwierdzony   |                  |
|                                                                                  |                  |                         |             |            |                       |                |                  |
|                                                                                  |                  |                         |             |            |                       |                |                  |
| Suma punktóv                                                                     | W 27             |                         |             |            |                       |                |                  |
| Posiadany stonioń na                                                             | ukowa Okros zata | udpionia w rawodzie dia | monthy      | Dublikacia |                       |                |                  |
| 10                                                                               | 5 S              | uunienia w zawouzie ula | gnosty      | 12         |                       |                |                  |
|                                                                                  | 2                |                         |             | -          |                       |                |                  |
|                                                                                  |                  |                         |             |            |                       |                |                  |

Rysunek 30 Przycisk wróć do: Wnioski o specjalizację diagnostów laboratoryjnych zweryfikowane - opcja nr 2

## 6. Weryfikacja wniosku odesłanego po poprawie danych

Wniosek złożony przez diagnostę laboratoryjnego po uzupełnieniu braków wskazanych w trakcie oceny formalnej wymaga przeprowadzenia ponownej weryfikacji formalnej. W celu odróżnienia takiego wniosku od wniosków wysłanych po raz pierwszy, na liście wniosków do weryfikacji jest on oznaczony szarą tabletką **Poprawiony**.

Jeżeli chcesz wyświetlić tylko wnioski odesłane po uzupełnieniu braków, w wyszukiwarce nad listą Wnioski o specjalizację do weryfikacji zaznacz opcję Wyszukiwanie zaawansowane, następnie Tylko poprawione wnioski i przycisk Szukaj.

| Strona główna                                   |                       |               |                               |                         |
|-------------------------------------------------|-----------------------|---------------|-------------------------------|-------------------------|
| Wnioski o specjalizację diagnostów laborato     | ryjnych do weryfikad  | ji            |                               |                         |
|                                                 |                       |               |                               |                         |
| Dziedzina medycyny laboratoryjnej Numer wniosku | Imię                  | Nazwisko      | PESEL/Numer dokument          | u                       |
| Wpisz lub wybierz z listy 🗸                     |                       |               |                               |                         |
| Data złożenia                                   |                       |               |                               |                         |
| Od: dd.mm.rrrr 🔹 - Do: dd.mm.rrrr 🔹             |                       |               |                               |                         |
| Tylko niezakończone weryfikacje                 |                       |               |                               |                         |
| Tylko poprawione wnioski                        |                       |               |                               |                         |
| Wyszukiwanie zaawansowane                       |                       |               | Wyczyść kryteria wyszukiwania | Szukaj                  |
|                                                 |                       |               |                               |                         |
| Lista wniosków                                  |                       |               |                               |                         |
| Zakończ weryfikację formalną                    |                       |               |                               |                         |
| Sortuj 🖌 Numer wniosku 🗐                        |                       |               | Wszystkich pozycji <b>1</b>   | Pokaż na stronie 10 🗸   |
| Dziedzina medycyny laboratoryjnej               | Numer wniosku         | Data złożenia | Data weryfikacji              |                         |
| Laboratoryjna genetyka sądowa                   | 2024/W/DL/000025      | 08.03.2024    | 08.03.2024                    |                         |
| Imię i nazwisko<br>Konrad Suleiman              | PESEL/Numer dokumentu |               |                               |                         |
| Konad Satejinan                                 | 00111007712           |               |                               |                         |
| Poprawiony                                      |                       |               |                               |                         |
|                                                 |                       |               |                               | Pokaż na stronie 🛛 10 🗸 |

Rysunek 31 Wniosek odesłany po zwrocie do poprawy

Aby rozpocząć weryfikację wniosku, postępuj tak samo jak w przypadku pierwszej weryfikacji (zgodnie z opisem z punktu 3.4).

W celu ułatwienia wykonania ponownej weryfikacji, po wejściu na formularz weryfikacji system podpowiada:

- jakie były uzasadnienia zwrotu do poprawy dla sekcji, które miały poprzedni wynik weryfikacji Do poprawy
- które sekcje na formularzu zostały zatwierdzone podczas poprzedniej oceny formalnej.

W sekcjach, które podczas poprzedniej oceny formalnej zostały zweryfikowane z wynikiem **Do poprawy**, udostępnione jest pole **Uzasadnienie poprzedniego zwrotu do poprawy**, co pozwala na szybszą weryfikację, czy wskazane braki zostały uzupełnione.

| Publikacje jako autor i współautor                              | Do weryfikacji | ^ |
|-----------------------------------------------------------------|----------------|---|
| Uzasadnienie poprzedniego zwrotu do poprawy<br>bledny załącznik |                |   |
| Posiadam publikację jako autor lub współautor                   |                |   |
| iak                                                             |                |   |
| Monografia naukowa<br>Tak                                       |                |   |

Rysunek 32 Ponowna weryfikacja wniosku - uzasadnienie poprzedniego zwrotu do poprawy

Jeżeli w ramach poprawy danych w sekcji diagnosta laboratoryjny usunął dane z wniosku, przy nazwie sekcji prezentowana jest szara tabletka Wnioskujący usunął dane.

**Przykład:** przy wypełnianiu wniosku diagnosta laboratoryjny zaznaczył, że posiada tytuł naukowy doktora i dodał załącznik. Załącznik był niepoprawny i osoba weryfikująca wniosek oznaczyła tę sekcję jako **Do poprawy**. Podczas poprawy wniosku diagnosta laboratoryjny zaznaczył, że jednak nie posiada tytułu naukowego doktora. Po odesłaniu poprawionego wniosku obok nazwy sekcji **Tytuł naukowy lub zawodowy** będzie widoczna tabletka **Wnioskujący usunął dane**.

| Publikacje jako autor i współautor                          | Wnioskujący usunął dane Nie wymaga weryfikacji 🔨 🧥 |
|-------------------------------------------------------------|----------------------------------------------------|
| Posiadam publikację jako autor lub współautor<br><b>Nie</b> |                                                    |

Rysunek 33 Oznaczenie sekcji, w której podczas poprawy wniosku diagnosta laboratoryjny usunął dane

Sekcje zatwierdzone lub odrzucone podczas poprzedniej oceny formalnej mają automatycznie zaznaczony wynik weryfikacji z poprzedniej weryfikacji. Wynik weryfikacji jest udostępniony w trybie edycji, co oznacza, że w razie potrzeby możesz go zmienić.

| Wynik studiów na dyp                              | olomie ukończenia studiów wyż                                                                                  | szych                                                 |                      | Zatwierdzona |  |  |
|---------------------------------------------------|----------------------------------------------------------------------------------------------------|-------------------------------------------------------|----------------------|--------------|--|--|
| Posiadam wynik studiów na<br><b>Tak</b>           | a dyplomie ukończenia studiów                                                                                  |                                                       |                      |              |  |  |
| Numer dyplomu<br>12345                            | Data uzyskania<br>01.01.2021                                                                                   | Skala ocen jaka obowiązywała na uczelni<br><b>5.0</b> | Ocena z dyplomu<br>4 |              |  |  |
| Dokument potwierdzający w<br>🖉 skan dokumentu (DO | Dokument potwierdzający wynik studiów na dyplomie ukończenia studiów Ø skan dokumentu (DOCX, 11.76 KB) Pobierz |                                                       |                      |              |  |  |
| Wynik weryfikacji sekcji *                        | Do poprawy                                                                                                    |                                                       |                      |              |  |  |

Rysunek 34 Przykład sekcji zatwierdzonej podczas poprzedniej weryfikacji

# 7. Zakończenie weryfikacji formalnej dla danej sesji i przekazanie wniosków do postępowania konkursowego

Przed rozpoczęciem postępowania konkursowego Urząd Wojewódzki, który przeprowadzał ocenę formalną wniosków w danej sesji, musi potwierdzić zakończenie procesu weryfikacji w swojej instytucji i dla tej sesji.

Zakończenie weryfikacji może być wykonane przez zalogowanego użytkownika systemu SMK w roli:

- Wojewoda
- Urząd wojewódzki

Aby potwierdzić zakończenie weryfikacji formalnej w Twojej instytucji, w menu bocznym wybierz pozycję Wnioski o specjalizację, a następnie Wnioski do weryfikacji. Na liście wniosków do weryfikacji kliknij na przycisk Zakończ weryfikację formalną.

| Lekarze/Lekarze dentyści 🔹 🕨    | Strona główna                                                                                            |                                                                                                    |                                |                        |
|---------------------------------|----------------------------------------------------------------------------------------------------|----------------------------------------------------------------------------------------------------|--------------------------------|------------------------|
| Diagności laboratoryjni 🗸 👻     | Wnioski o specjalizację diagnostów labor                                                                 | atoryjnych do weryfikacji                                                                                                    |                                |                        |
| Miejsca szkoleniowe             |                                                                                                    |                                                                                                    |                                |                        |
| Wnioski o specjalizację 🔷 👻     | Dziedzina medycyny laboratoryjnej Numer wnio<br>Wpisz lub wybierz z listy                                | sku Imię N                                                                                                    | lazwisko PESEL/Numer dokumentu |                        |
| Wnioski do weryfikacji          |                                                                                                    |                                                                                                    |                                |                        |
| Ranking wniosków                | Wyszukiwanie zaawansowane 💙                                                                              |                                                                                                    | Wyczyść kryteria wyszukiwania  | Szukaj                 |
| Wnioski zweryfikowane           | Lista wniosków                                                                                           |                                                                                                    |                                |                        |
| Postępowanie kwalifikacyjne 🔹 🕨 | Zakończ weryfikację formalną                                                                             |                                                                                                    |                                |                        |
| Skierowania na specjalizację    | Sortuj V <u>Numer wniosku</u> 🗐                                                                          |                                                                                                    | Wszystkich pozycji 1 P         | okaż na stronie 🛛 10 🗸 |
|                                 | Dziedzina medycywy laboratoryjnej<br>Laboratoryjna genetyka sądowa<br>Imię i nazwisko<br>Konrad Sulejman | Numer wniosku         Deta złożenia           2024/W/DL/000025         08.03.2024           PESEL/Numer dokumentu         80111007712 | Data weryfikacji<br>08.03.2024 |                        |
|                                 | Poprawiony                                                                                               |                                                                                                    |                                |                        |
|                                 |                                                                                                    |                                                                                                    | P                              | okaż na stronie 🛛 10 🗸 |

Rysunek 35 Zakończenie weryfikacji formalnej dla danej sesji i podmiotu weryfikującego wnioski o specjalizację

Na ekranie zostanie wyświetlone okno dialogowe. Aby potwierdzić zakończenie weryfikacji wybierz Tak, potwierdzam.

» Zakończenie weryfikacji formalnej dla danej sesji i przekazanie wniosków do postępowania konkursowego

| Zakończ weryfikację formalną  | Potwierdzenie zakończenia weryfikacji ×                                                                                                    |
|-------------------------------|----------------------------------------------------------------------------------------------------|
| rtuj 🗸 <u>Numer wniosku</u> 🗐 | formalnej dla bieżącej sesji                                                                                                    |
|                               | Zakończenie weryfikacji formalnej oznacza, że diagności laboratoryjni nie będą<br>już mogli odesłać do Twojej instytucji poprawionych wniosków złożonych w<br>sesji Wiosna 2024. Czy potwierdzasz zakończenie weryfikacji formalnej? |
|                               | Nie, wracam do listy wniosków Tak, potwierdzam                                                                                                    |

Rysunek 36 Potwierdzenie zakończenia weryfikacji formalnej

Po wykonaniu zakończenia weryfikacji formalnej dla bieżącej sesji, wszystkie zatwierdzone wnioski z tej sesji zostają przekazane do postępowania konkursowego. Wnioski te zmienią swój status z Zatwierdzony na Do kwalifikacji. Nieodesłane wnioski zwrócone do diagnostów w celu uzupełnienia średniej z ocen ze studiów po tym jak zostały zatwierdzone zmienią swój status z Do poprawy na Do kwalifikacji.

Zakończenie weryfikacji dla danej sesji oznacza, że diagności laboratoryjni nie będą już mogli odesłać poprawionych wniosków z tej sesji do ponownej weryfikacji.

Uwaga! Zakończenie weryfikacji dla bieżącej sesji nie będzie możliwe w przypadku, gdy:

• na liście wniosków do weryfikacji istnieją niezweryfikowane wnioski

#### 7.1. Sprawdzenie możliwości zakończenia weryfikacji dla danej sesji

Jeżeli potrzebujesz sprawdzić, czy istnieją wnioski z bieżącej sesji, które:

- zostały zwrócone do poprawy po wykonaniu oceny formalnej i nie zostały odesłane przez diagnostę laboratoryjnego
- nie upłynął jeszcze termin 5 dni od zwrotu wniosku do poprawy

możesz użyć opcji Pokaż tylko wnioski nieodesłane po zwrocie do poprawy.

Opcja ta jest dostępna na liście wniosków zweryfikowanych, którą wyświetlisz wybierając z menu bocznego Wnioski o specjalizację, a następnie Wnioski zweryfikowane.

W wyszukiwarce znajdującej się nad listą wniosków w polu Sesja wniosku wybierz aktualną sesję, wejdź w Wyszukiwanie zaawansowane i zaznacz opcję Tylko wnioski nieodesłane po zwrocie do poprawy, a następnie kliknij na przycisk Szukaj. Na liście zostaną wyświetlone wnioski, które diagności laboratoryjni mogą jeszcze odesłać do ponownej oceny formalnej.

| Lekarze/Lekarze dentyści     |   | Strong downa                                                                                                    |
|------------------------------|---|----------------------------------------------------------------------------------------------------|
| Diagności laboratoryjni      | • | Wnioski o specjalizację diagnostów laboratoryjnych zweryfikowane                                                                                                    |
| Miejsca szkoleniowe          |   |                                                                                                    |
| Wnioski o specjalizację      | • | Dziedzina medycyny laboratoryjnej         Sesja wniosku         Numer wniosku         Status wniosku           Wpisz lub wybierz z listy         Wpisz lub wybierz z listy         Wpisz lub wybierz z listy         Wpisz lub wybierz z listy                                                                                                    |
| Wnioski do weryfikacji       |   | Imlę Nazwisko PESEL/Numer dokumentu                                                                                                    |
| Ranking wniosków             |   |                                                                                                    |
| Wnioski zweryfikowane        |   | Data złożenia     Data weryfikacji       Od:     dd.mm.rrrr     Image: Construction of the state of the state of the stat |
| Postępowanie kwalifikacyjne  | • | Tytko wnioski nieodestane po zwrocie do poprawy                                                                                                    |
| Skierowania na specjalizację |   | Tytko wnioski, dla których złożono wniosek o weryfikację postępowania (nieobsłużone)                                                                                                    |
|                              |   | Wyszukiwanie zawansowane 🔿 Szukaj                                                                                                    |

Rysunek 37 Wyświetlenie wniosków nieodesłanych po zwrocie do poprawy

W kolumnie Data weryfikacji prezentowana jest data ostatniej weryfikacji wniosku. Możesz posortować listę po tej kolumnie i zweryfikować, kiedy minie 5-dniowy termin przewidziany na poprawę i odesłanie wniosku przez diagnostę laboratoryjnego.

#### 7.2. Wycofanie zakończenia weryfikacji

W przypadku gdy w Twoim urzędzie weryfikacja formalna wniosków została już zakończona dla bieżącej sesji, a zachodzi potrzeba umożliwienia diagnostom laboratoryjnym dosłania poprawionych wniosków i przeprowadzenia oceny formalnej, osoby uprawnione mogą skorzystać z funkcji wycofania zakończenia weryfikacji.

W tym celu w menu bocznym należy wybrać **Wnioski o specjalizację**, a następnie **Wnioski do weryfikacji**. Na liście wniosków do weryfikacji należy użyć przycisku **Wycofaj zakończenie weryfikacji formalnej**.

| Lekarze/Lekarze dentyści      | Strona główna                                                                                                    |                            |
|-------------------------------|----------------------------------------------------------------------------------------------------|----------------------------|
| Diagności laboratoryjni 👻     | Wnioski o specjalizację diagnostów laboratoryjnych do weryfikacji                                                                                       |                            |
| Miejsca szkoleniowe           |                                                                                                    |                            |
| Wnioski o specjalizację 🗸 👻   | Dziedzina medycyny laboratoryjnej         Numer wniosku         Imię         Nazwisko         PESEL/Numer dokumentu           Wpisz lub wybierz z listy | ]                          |
| Wnioski do weryfikacji        |                                                                                                    | 0.1.1                      |
| Ranking wniosków              | wyszukwanie zaawansowane 👻                                                                                                    | Szükaj                     |
| Wnioski zweryfikowane         | Lista wniosków                                                                                                    |                            |
| Postępowanie kwalifikacyjne 🕨 | Wycofej zakończenie weryfikacji formalnej                                                                                                    |                            |
| Skierowania na specjalizację  | Sortuj 🗸 Numeraniosku 🖻                                                                                                    | szystkich pozycji <b>0</b> |
|                               | Brak danych                                                                                                    |                            |

Rysunek 38 Wycofanie zakończenia weryfikacji formalnej

Wycofanie zakończenia weryfikacji (dla danego podmiotu i sesji) może być wykonane przez osoby posiadające rolę:

- Wojewoda
- Urząd wojewódzki

Na ekranie zostanie wyświetlone okno dialogowe. Aby potwierdzić wycofanie zakończenia weryfikacji formalnej dla bieżącej sesji w Twojej instytucji, wybierz Tak, potwierdzam.

| Wnioski o specjalizację diag                                                                    | nostów laboratoryjnych do weryfikacji                                                                                                    |          |                               |                             |
|-------------------------------------------------------------------------------------------------|----------------------------------------------------------------------------------------------------|----------|-------------------------------|-----------------------------|
| Dziedzina medycyny laboratoryjnej<br>Wpisz lub wybierz z listy                                  | Numer wniosku Imię                                                                                                    | Nazwisko | PESEL/Numer dokumentu         |                             |
| Wyszukiwanie zaawansowane 🗸                                                                     |                                                                                                    |          | Wyczyść kryteria wyszukiwania | Szukaj                      |
| Lista wniosków<br>Wycofaj zakończenie weryfikacji formalnej<br>Sortuj ~ <u>Numer wniosku</u> == | Uwaga! Wycofujesz zakończenie weryfikacji<br>formalnej<br>Po wycofaniu zakończenia weryfikacji formalnej dla sesji Wiosna 2024<br>diagności laboratoryjni będą mogli odesłać do Twojej instytucji poprawione<br>wnioski o specjalizację z tej sesji.<br>Czy potwierdzasz wycofanie zakończenia weryfikacji formalnej? | :        |                               | Wszystkich pozycji <b>O</b> |
|                                                                                                 | Nie, wracam do listy wniosków Tak, potwierdzam                                                                                                    | ]        |                               |                             |

Rysunek 39 Potwierdzenie wycofania weryfikacji formalnej

Wnioski z tej sesji zostaną wycofane z postępowania konkursowego i zmienią swój status z **Do kwalifikacji** ponownie na **Zatwierdzony**. Wnioski, które zostały zwrócone do diagnostów w celu uzupełnienia średniej ocen ze studiów po tym jak zostały zatwierdzone, a diagności nie zdążyli ich odesłać otrzymają status **Do poprawy**.

Uwaga! Po wykonaniu wszystkich czynności, związanych z weryfikacją dosłanych przez diagnostów laboratoryjnych wniosków, należy ponownie wykonać zakończenie weryfikacji formalnej i przekazać zatwierdzone wnioski do postępowania konkursowego, zgodnie z opisem rozdziału Zakończenie weryfikacji formalnej dla danej sesji i przekazanie wniosków do postępowania konkursowego.

**Uwaga!** Wycofanie zakończenia weryfikacji dla bieżącej sesji nie będzie możliwe, jeżeli dla tej sesji i instytucji rozpoczęło się już postępowanie konkursowe.

## 8. Przeprowadzenie postępowania kwalifikacyjnego

#### 8.1. Uruchomienie postępowania kwalifikacyjnego

Aby uruchomić postępowanie kwalifikacyjne, z menu bocznego wybierz pozycję **Postępowanie** kwalifikacyjne, następnie **Postępowanie konkursowe** i wybierz przycisk **Uruchom Postępowanie**.

|                               | SMK System Washingtonia Kotakenia Kotakenia Test                             | d Wojewódzki<br>iteriz Testowyi |
|-------------------------------|------------------------------------------------------------------------------|---------------------------------|
|                               | 🕥 jeżeli nie widzisz potrzebnej funkcji Przejdź do poprzedniej wersji        |                                 |
| Lekarze/Lekarze dentyści 🔹 🕨  | Strona glówna                                                                |                                 |
| Diagności laboratoryjni 👻     | Postępowanie konkursowe Wiosna 2024 - lista dziedzin medycyny laboratoryjnej |                                 |
| Miejsca szkoleniowe           | Uruchom postępowanie                                                         |                                 |
| Wnioski o specjalizację 🔹 👻   | Perturnal a language                                                         |                                 |
| Wnioski do weryfikacji        | Posréhowaure uneustroczáre                                                   |                                 |
| Ranking wniosków              | Wróć do: Strona główna                                                       |                                 |
| Wnioski zweryfikowane         |                                                                              |                                 |
| Postępowanie kwalifikacyjne 👻 |                                                                              |                                 |
| Postępowanie konkursowe       |                                                                              |                                 |
| Archiwalne listy rankingowe   |                                                                              |                                 |
| Skierowania na specjalizację  |                                                                              |                                 |

Rysunek 40 Uruchamianie postępowania konkursowego

Na ekranie zostanie wyświetlone okno dialogowe. Aby potwierdzić uruchomienie postępowania konkursowego dla bieżącej sesji w Twojej instytucji, wybierz **Tak, uruchom**.

| *                             | SMK instantia Benkerantia Karatania                                          | Urząd Wojewódzki<br>Tester1z Testowy1 |
|-------------------------------|------------------------------------------------------------------------------|---------------------------------------|
|                               | 🕥 ježeli nie widzisz potrzebnej funkcji 🛛 Przejdż do poprzedniej wersji      |                                       |
| Lekarze/Lekarze dentyści 🔹 🕨  | Strona główna                                                                |                                       |
| Diagności laboratoryjni 👻     | Postępowanie konkursowe Wiosna 2024 - lista dziedzin medycyny laboratoryjnej |                                       |
| Miejsca szkoleniowe           | Uruchom postępowanie                                                         |                                       |
| Wnioski o specjalizację 🚽     |                                                                              |                                       |
| Wnioski do weryfikacji        | Postępowanie nierozpoczęte                                                   |                                       |
| Ranking wniosków              | Wróć do: Strona główna                                                       |                                       |
| Wnioski zweryfikowane         |                                                                              |                                       |
| Postępowanie kwalifikacyjne 👻 |                                                                              |                                       |
| Postępowanie konkursowe       |                                                                              |                                       |
| Archiwalne listy rankingowe   | Uruchomienie postenowania konkursowego                                       |                                       |
| Skierowania na specjalizację  |                                                                              |                                       |
|                               | czy na powie uroknomi, pospowane kolikarowe                                  |                                       |
|                               | Anuluj Tak, uruchom                                                          |                                       |
|                               |                                                                              |                                       |
|                               |                                                                              |                                       |
|                               |                                                                              |                                       |

Rysunek 41 Potwierdzenie uruchomienia postępowania konkursowego

| *                             | SMK System Monitorowania Ksztalomia<br>Pracowników Medycznych          |                                 |                                |                                            | Urząd Wejewódzki<br>Tester1z Testowy1 |
|-------------------------------|------------------------------------------------------------------------|---------------------------------|--------------------------------|--------------------------------------------|---------------------------------------|
|                               | () jeżeli nie widzisz potrzebnej funkcji Prz                           | rejdž do poprzedniej wersji     |                                | 📀 Uruchomiono postepowanie konkur          | sowe                                  |
| Lekarze/Lekarze dentyści 🛛 🕨  | Strona główna                                                          |                                 |                                |                                            |                                       |
| Diagności laboratoryjni 🔹     | Postępowanie konkursowe Wi                                             | osna 2024 - lista dziedz        | in medycyny laboratoryjnej     |                                            |                                       |
| Miejsca szkoleniowe           | Anuluj postepowanie Opublikuj lis                                      | ty rankingowe                   |                                |                                            |                                       |
| Wnioski o specjalizację 🔹 👻   |                                                                        |                                 |                                |                                            |                                       |
| Wnioski do weryfikacji        | Listy rankingowe utworzone                                             |                                 |                                | Dane statystyczne Pobierz listy            |                                       |
| Ranking wniosków              |                                                                        |                                 |                                |                                            |                                       |
| Wnioski zweryfikowane         |                                                                        |                                 |                                | Wszystkich pozycji 4 1 Pokaž na stronie 10 | ~                                     |
| Postępowanie kwalifikacyjne 👻 | Dziedzina medycyny laboratoryjnej<br>Laboratoryjna genetyka sądowa     | Suma opublikowanych miejsc<br>3 | Suma przestanych wniosków<br>S | Dane statystyrzne Lista rankingowa         |                                       |
| Postępowanie konkursowe       |                                                                        |                                 |                                |                                            |                                       |
| Archiwalne listy rankingowe   | Dziedzina medycyny laboratoryjnej<br>Laboratoryjna toksykologia sadowa | Suma opublikowanych miejsc      | Suma przestanych wniosków      | Dane statystyczne Lista rankingowa         |                                       |
| Skierowania na specjalizację  |                                                                        | -                               |                                |                                            |                                       |
|                               | Dziedzina medycyny laboratoryjnej<br>Mikrobiologia medyczna            | Suma opublikowanych miejs:<br>O | Suma przestanych wniosków<br>O | Dane statystyczne Lista rankingowa         |                                       |
|                               | Dziedzina medycyny laboratoryjnej<br>Laboratoryjna genetyka medyczna   | Suma opublikowanych miejsc<br>6 | Suma przestanych wniosków<br>1 | Dane statystyczne Lista rankingowa         |                                       |
|                               | Wróć do: Strona glówna                                                 |                                 |                                | 1 Pokaž na stronie 10                      | ~                                     |

Rysunek 42 Uruchomiono postępowanie konkursowe

Po uruchomieniu postępowania konkursowego zostaną utworzone Listy rankingowe dla poszczególnych dziedzin medycyny laboratoryjnej oraz zostanie wyświetlony komunikat Uruchomiono postępowanie konkursowe.

#### 8.1.1. Dane statystyczne

Jeśli chcesz zobaczyć Dane statystyczne dotyczące całości postępowania konkursowego z Twojego województwa, kliknij w przycisk Dane statystyczne przy sekcji Listy rankingowe utworzone.

|                                                       | (j) Ježeli nie widzisz potrzebnej funkcji                              | Przejdź do poprzedniej wersji   |                                | Uruchomiono postępowanie konkursowe          |
|-------------------------------------------------------|------------------------------------------------------------------------|---------------------------------|--------------------------------|----------------------------------------------|
| Lekarze/Lekarze dentyści<br>Diagności laboratoryjni ~ | Postępowanie konkursov                                                 | ve Wiosna 2024 - lista dzie     | edzin medycyny laboratoryjnej  |                                              |
| Miejsca szkoleniowe                                   | Anuluj postepowanie Opu                                                | blikuj listy rankingowe         |                                |                                              |
| Wnioski o specjalizację 👻                             | Listy rankingowe utworzor                                              | 1e                              |                                | Dane statystyczne Pobierz listy              |
| Ranking wniosków                                      | ,                                                                      |                                 |                                |                                              |
| Wnioski zweryfikowane                                 |                                                                        |                                 |                                | Wszystkich pozycji 4 1 Pokaž na stronie 10 🗸 |
| Postępowanie kwalifikacyjne 👻                         | Dziedzina medycyny laboratoryjnej<br>Laboratoryjna genetyka sądowa     | Suma opublikowanych miejso<br>3 | Suma przesłanych wniosków<br>5 | Dane statystyczne Lista rankingowa           |
| Postępowanie konkursowe                               |                                                                        |                                 |                                |                                              |
| Archiwalne listy rankingowe                           | Dziedzina medycyny laboratoryjnej<br>Laboratoryjna toksykologia sądowa | Suma opublikowanych miejso<br>8 | Suma przesłanych wniosków<br>O | Dane statystyczne Lista rankingowa           |
| Skierowania na specjalizację                          |                                                                        |                                 |                                |                                              |
|                                                       | Dziedzina medycyny laboratoryjnej<br>Mikrobiologia medyczna            | Suma opublikowanych miejso<br>O | Suma przesłanych wniosków<br>O | Dane statystyczne Lista rankingowa           |
|                                                       | Dziedzina medycyny laboratoryjnej<br>Laboratoryjna genetyka medyczna   | Suma opublikowanych miejsc<br>6 | Suma przesłanych wniosków<br>1 | Dane statystyczne Lista rankingowa           |
|                                                       | Wróć do: Strona główna                                                 |                                 |                                | 1 Pokaž na stronie 10 🗸                      |
|                                                       |                                                                        |                                 |                                |                                              |

Rysunek 43 Dane statystyczne dotyczące całości postępowania konkursowego w Twoim województwie

Na ekranie zostanie wyświetlone okno dialogowe ze szczegółowymi Danymi statystycznymi w Twoim województwie. Możesz zobaczyć m.in. ilość zakwalifikowanych oraz niezakwalifikowanych wniosków, sumę przesłanych wniosków oraz sumę opublikowanych miejsc szkoleniowych.

| Dane statystyczne<br>Wiosna 2024   Województwo Małopolskie |                                                |                      | × |
|------------------------------------------------------------|------------------------------------------------|----------------------|---|
| Złożone<br>O                                               | Do poprawy<br>O                                |                      |   |
| Do kwalifikacji<br>O                                       | Niezakwalifikowane<br>1                        | Zakwalifikowane<br>2 |   |
| Suma przesłanych wniosków<br>3                             | Suma opublikowanych miejsc szkoleniowych<br>22 |                      |   |

Rysunek 44 Przykładowy widok na szczegółowe dane statystyczne w danym województwie

Jeśli chcesz zobaczyć Dane statystyczne wybranej Dziedziny medycyny laboratoryjnej kliknij w pole Dane statystyczne przy wybranej dziedzinie.

| Dziedzina medycyny laboratoryjnej | Suma opublikowanych miejsc | Suma przesłanych wniosków | Dane statystyczne Lista rankingswa |
|-----------------------------------|----------------------------|---------------------------|------------------------------------|
| Laboratoryjna genetyka sądowa     | 3                          | S                         |                                    |
| Dziedzina medycyny laboratoryjnej | Suma opublikowanych miejsc | Suma przesłanych wniosków | Dane statystyczne Lista rankingowa |
| Laboratoryjna toksykologia sądowa | 8                          | O                         |                                    |

Rysunek 45 Dane statystyczne wybranej Dziedziny medycyny laboratoryjnej

Na ekranie zostanie wyświetlone okno dialogowe ze szczegółowymi **Danymi statystycznymi** dla wybranej dziedziny. Możesz zobaczyć m.in. ilość zakwalifikowanych oraz niezakwalifikowanych wniosków, sumę przesłanych wniosków oraz sumę opublikowanych miejsc szkoleniowych.

| Dane statystyczne                                                          |                                               |                      | × |
|----------------------------------------------------------------------------|-----------------------------------------------|----------------------|---|
| Wiosna 2024   Województwo Małopolskie   Laboratoryjna diagnostyka medyczna |                                               |                      |   |
| Złożone<br>O                                                               | Do poprawy<br>O                               |                      |   |
| Do kwalifikacji<br>O                                                       | Niezakwalifikowane<br>1                       | Zakwalifikowane<br>Z |   |
| Suma przesłanych wniosków<br>3                                             | Suma opublikowanych miejsc szkoleniowych<br>Z |                      |   |

Rysunek 46 Przykładowy widok na szczegółowe dane statystyczne w danej dziedzinie

#### 8.1.2. Pobieranie List rankingowych do PDF

Żeby pobrać listy rankingowe należy wejść do sekcji Postępowanie konkursowe w bieżącej sesji. W tym celu z menu bocznego wybierz pole **Postępowanie kwalifikacyjne**, następnie **Postępowanie konkursowe**.

Po wyświetleniu **Postępowania konkursowego w bieżącej sesji** z prawej strony w sekcji **Listy rankingowe utworzone** kliknij przycisk **Pobierz Listy**.

| Postępowanie konkursowe W                                          | iosna 2024 - lista dziedz       | zin medycyny laboratoryjnej    |                        |                       |
|--------------------------------------------------------------------|---------------------------------|--------------------------------|------------------------|-----------------------|
| Anuluj postepowanie Opublikuj li                                   | ty rankingowe                   |                                |                        |                       |
| Listy rankingowe utworzone                                         |                                 |                                | Dane statystyczne      | Pobierz listy         |
|                                                                    |                                 |                                | Wszystkich pozycji 4 1 | Pokaž na stronie 10 🗸 |
| Dziedzina medycyny laboratoryjnej<br>Laboratoryjna genetyka sądowa | Suma opublikowanych miejsc<br>3 | Suma przesłanych wniosków<br>S | Dane statystyczne      | Lista rankingowa      |

Rysunek 47 Pobieranie listy rankingowej

W zależności od potrzeby możesz pobrać Listy rankingowe dla diagnostów laboratoryjnych z pokazanymi danymi osobowymi diagnostów lub bez danych osobowych.

SMK System Monitorowania Kształcenia Pracowników Medycznych

Status dokumentu: Listy rankingowe utworzone Data zmiany statusu: 29.06.2023

### Lista rankingowa dla diagnostów laboratoryjnych

Postępowanie kwalifikacyjne Jesień 2023

#### Województwo Mazowieckie

Laboratoryjna cytomorfologia medyczna

| Imię i Nazwisko           | Numer wniosku                                                                                                    | Punkty (Z+SN+P+D)*                                                                                                    | Wynik studiów                                                                                                    | Średnia ocen                                                                                                    | Lata zatrudnienia                                                                                                    |
|---------------------------|----------------------------------------------------------------------------------------------------|----------------------------------------------------------------------------------------------------|----------------------------------------------------------------------------------------------------|----------------------------------------------------------------------------------------------------|----------------------------------------------------------------------------------------------------|
| Janusz Kowalski           | 2023/001122                                                                                                    | 148 (10+10+128)                                                                                                    | 5,0                                                                                                    | 4,75                                                                                                    | 4                                                                                                    |
| Agnieszka Niemirska-Motak | 2023/001122                                                                                                    | 148 (10+10+128)                                                                                                    | 5,0                                                                                                    | 4,75                                                                                                    | 4                                                                                                    |
| Janusz Kowalski           | 2023/001122                                                                                                    | 148 (10+10+128)                                                                                                    | 5,0                                                                                                    | 4,75                                                                                                    | -                                                                                                    |
| Janusz Kowalski           | 2023/001122                                                                                                    | 148 (10+10+128)                                                                                                    | 5,0                                                                                                    | 4,75                                                                                                    | 4                                                                                                    |
| valifikowani              |                                                                                                    |                                                                                                    |                                                                                                    |                                                                                                    |                                                                                                    |
| Imię i Nazwisko           | Numer wniosku                                                                                                    | Punkty (Z+SN+P+D)*                                                                                                    | Wynik studiów                                                                                                    | Średnia ocen                                                                                                    | Lata zatrudnienia                                                                                                    |
| Janusz Kowalski           | 2023/001122                                                                                                    | 148 (10+10+128+999)                                                                                                    | 5,0                                                                                                    | 4,75                                                                                                    | 4                                                                                                    |
| Janusz Kowalski           | 2023/001122                                                                                                    | 148 (10+10+128)                                                                                                    | 5,0                                                                                                    | 4,75                                                                                                    | 4                                                                                                    |
| Janusz Kowalski           | 2023/001122                                                                                                    | 148 (10+10+128)                                                                                                    | 5,0                                                                                                    | 4,75                                                                                                    | 4                                                                                                    |
| Janusz Kowalski           | 2023/001122                                                                                                    | 148 (10+10+128+999)                                                                                                    | 5,0                                                                                                    | 4,75                                                                                                    | 4                                                                                                    |
| Janusz Kowalski           | 2023/001122                                                                                                    | 148 (10+10+128)                                                                                                    | 5,0                                                                                                    | 4,75                                                                                                    | 4                                                                                                    |
| Janusz Kowalski           | 2023/001122                                                                                                    | 148 (10+10+128)                                                                                                    | 5,0                                                                                                    | 4,75                                                                                                    | 4                                                                                                    |
| oryjna medycyna sądowa    | a                                                                                                    |                                                                                                    |                                                                                                    |                                                                                                    |                                                                                                    |
|                           | Janusz Kowalski<br>Agnieszka Niemirska-Motak<br>Janusz Kowalski<br>Janusz Kowalski<br>Janusz Kowalski<br>Janusz Kowalski<br>Janusz Kowalski<br>Janusz Kowalski<br>Janusz Kowalski<br>Janusz Kowalski | Imig i Naziwisko     Numer wniosko       Janusz Kowalski     2023/001122       Janusz Kowalski     2023/001122 | Imilia i NaziwiskoNumer WinloskuPunkty (2-34-7-40)*Janusz Kowalski2023/001122148 (10+10+128)Janusz Kowalski2023/001122148 (10+10+128)Janusz Kowalski2023/001122148 (10+10+128)Janusz Kowalski2023/001122148 (10+10+128)Imili NazwiskoNumer wnioskuPunkty (2-SN+P+D)*Janusz Kowalski2023/001122148 (10+10+128+999)Janusz Kowalski2023/001122148 (10+10+128)Janusz Kowalski2023/001122148 (10+10+128)Janusz Kowalski2023/001122148 (10+10+128)Janusz Kowalski2023/001122148 (10+10+128)Janusz Kowalski2023/001122148 (10+10+128)Janusz Kowalski2023/001122148 (10+10+128)Janusz Kowalski2023/001122148 (10+10+128)Janusz Kowalski2023/001122148 (10+10+128)Janusz Kowalski2023/001122148 (10+10+128)Janusz Kowalski2023/001122148 (10+10+128)Janusz Kowalski2023/001122148 (10+10+128)Janusz Kowalski2023/001122148 (10+10+128) | Imilia i Nazwisko         Numer wniosku         Punkty (z+3++P+D)*         Penkty (z+3++P+D)*           Janusz Kowalski         2023/001122         148 (10+10+128)         5,0           Janusz Kowalski         2023/001122         148 (10+10+128)         5,0           Janusz Kowalski         2023/001122         148 (10+10+128)         5,0           Janusz Kowalski         2023/001122         148 (10+10+128)         5,0           Janusz Kowalski         2023/001122         148 (10+10+128)         5,0           Imię i Nazwisko         Numer wniosku         Punkty (2+5N+P+D)*         Wynik studiów           Janusz Kowalski         2023/001122         148 (10+10+128)         5,0           Janusz Kowalski         2023/001122         148 (10+10+128)         5,0           Janusz Kowalski         2023/001122         148 (10+10+128)         5,0           Janusz Kowalski         2023/001122         148 (10+10+128)         5,0           Janusz Kowalski         2023/001122         148 (10+10+128)         5,0           Janusz Kowalski         2023/001122         148 (10+10+128)         5,0           Janusz Kowalski         2023/001122         148 (10+10+128)         5,0 | Initig i Nazwisko         Numer winiosku         Pulikty (2+54+7+0)*         Wynik studiow         steama otem           Janusz Kowalski         2023/001122         148 (10+10+128)         5,0         4,75           Agnieszka Niemirska-Motak         2023/001122         148 (10+10+128)         5,0         4,75           Janusz Kowalski         2023/001122         148 (10+10+128)         5,0         4,75           Janusz Kowalski         2023/001122         148 (10+10+128)         5,0         4,75           Janusz Kowalski         2023/001122         148 (10+10+128)         5,0         4,75           Ianusz Kowalski         2023/001122         148 (10+10+128)         5,0         4,75           Janusz Kowalski         2023/001122         148 (10+10+128)         5,0         4,75           Janusz Kowalski         2023/001122         148 (10+10+128)         5,0         4,75           Janusz Kowalski         2023/001122         148 (10+10+128)         5,0         4,75           Janusz Kowalski         2023/001122         148 (10+10+128)         5,0         4,75           Janusz Kowalski         2023/001122         148 (10+10+128)         5,0         4,75           Janusz Kowalski         2023/001122         148 (10+10+128)         5,0 |

Rysunek 48 Listy rankingowe dla diagnostów laboratoryjnych z widocznymi danymi osobowymi

SMK System Monitorowania Kształcenia Pracowników Medycznych

Status dokumentu: Listy rankingowe utworzone Data zmiany statusu: 29.06.2023

#### Lista rankingowa dla diagnostów laboratoryjnych

Postępowanie kwalifikacyjne Jesień 2023

Województwo Mazowieckie

| Zakwa   | lifikowani                      |                     |               |              |                   |
|---------|---------------------------------|---------------------|---------------|--------------|-------------------|
| Pozycja | Numer wniosku                   | Punkty (Z+SN+P+D)*  | Wynik studiów | Średnia ocen | Lata zatrudnienia |
| 1       | 2023/001122                     | 148 (10+10+128)     | 5,0           | 4,75         | 4                 |
| 2       | 2023/001122                     | 148 (10+10+128)     | 5,0           | 4,75         | 4                 |
| 1       | 2023/001122                     | 148 (10+10+128)     | 5,0           | 4,75         | 4                 |
| •       | 2023/001122                     | 148 (10-10-128)     | 5,0           | 4,75         | 4                 |
| Niezak  | walifikowani                    |                     |               |              |                   |
| Pozycja | Numer wniosku                   | Punkty (Z-SN+P=D)*  | Wynik studiów | Średnia ocen | Lata zatrudnienia |
| 5       | 2023/001122                     | 148 (10+10+128+999) | 5,0           | 4,75         | 4                 |
| 5       | 2023/001122                     | 148 (10+10+128)     | 5,0           | 4,75         | 4                 |
| ,       | 2023/001122                     | 148 (10+10+128)     | 5,0           | 4,75         | 4                 |
| 8       | 2023/001122                     | 148 (10+10+128+999) | 5,0           | 4,75         | 4                 |
| •       | 2023/001122                     | 148 (10-10-128)     | 5,0           | 4,75         | 4                 |
| 0       | 2023/001122                     | 148 (10+10+128)     | 5,0           | 4,75         | 4                 |
| Labora  | atoryjna medycyna<br>lifikowani | sądowa              |               |              |                   |
| Pozycja | Numer wniosku                   | Punkty (Z+SN+P+D)*  | Wynik studiów | Średnia ocen | Lata zatrudnienia |
| 1       | 2023/001122                     | 148 (10+10+128)     | 5,0           | 4,75         | 4                 |
| 2       | 2023/001122                     | 148 (10+10+128)     | 5,0           | 4,75         | 4                 |
|         | 2023/001122                     | 148 (10+10+128)     | 5.0           | 4.75         | 4                 |

Rysunek 49 Listy rankingowe dla diagnostów laboratoryjnych bez widocznych danych osobowych

#### 8.2. Anulowanie postępowania kwalifikacyjnego

Anulowanie postępowania kwalifikacyjnego jest możliwe do wykonania, jeżeli listy rankingowe nie zostaną opublikowane. Operację tą możesz wykonać np. w przypadku, gdy osoby posiadają tą samą liczbę punktów oraz taki sam wynik studiów i zajmują to samo miejsce na liście. Anulowanie postępowania umożliwi Ci zwrócenie wniosku do wnioskodawcy w celu uzupełnienia średniej z ocen.

Aby sprawdzić czy więcej niż jeden diagnosta nie posiada tej samej liczby punktów kliknij w przycisk Lista rankingowa.

Do Listy rankingowej przejdź klikając z menu bocznego Postępowanie kwalifikacyjne, następnie Postępowanie konkursowe.

|                                             | * | SMK System Monitorowania Kaztalomia<br>Pracowników Medycznych |                              |                            |                |                                   | Uraș  |
|---------------------------------------------|---|---------------------------------------------------------------|------------------------------|----------------------------|----------------|-----------------------------------|-------|
|                                             |   | jeżeli nie widzisz patrzebnej funkcji                         | rzejdž do poprzedniej wersji |                            |                | 📀 Uruchomiono postępowanie konkur | rsowe |
| Lekarze/Lekarze dentyści                    | • | Strona główna                                                 |                              |                            |                |                                   |       |
| Diagności laboratoryjni                     | • | Postępowanie konkursowe W                                     | iosna 2024 - lista dziedz    | in medycyny laboratoryjnej |                |                                   |       |
| Miejsca szkoleniowe                         | ۲ | Anuluj postepowanie Opublikuj li                              | isty rankingowe              |                            |                |                                   |       |
| Wnio <mark>ski o specjalizację</mark>       | • |                                                               |                              |                            |                |                                   |       |
| Wnioski do weryfikacji                      |   | Listy rankingowe utworzone                                    |                              |                            | Dane           | e statystyczne Pobierz listy      |       |
| Ranking wniosków                            |   |                                                               |                              |                            |                |                                   |       |
| Wnioski zweryfikowane                       |   |                                                               |                              |                            | Wszystkich poz | rycji 4 1 Pokaž na stronie 10     | *     |
| Postępowanie kwalifikacyjne                 | • | Dziedzina medycyny laboratoryjnej                             | Suma opublikowanych miejsc   | Suma przesłanych wniosków  | Dane s         | tatystyczne Lista rankingowa      | 1     |
| Postępowanie konkursowe                     |   | Laboratoryjna genetyka sądowa                                 | 3                            | 5                          |                |                                   | -     |
| Archiwalne listy rankingowe                 |   | Dziedzina medycyny laboratoryjnej                             | Suma opublikowanych miejsc   | Suma przesłanych wniosków  | Dane s         | tatystyczne Lista rankingowa      |       |
| Sk <mark>ierowan</mark> ia na specjalizację |   | Laboratoryjna toksykologia sądowa                             | 8                            | 0                          |                |                                   |       |
|                                             |   | tiziedzīna medvzunz laboratorvīnei                            | Suma onublikowanych miejsr-  | Suma rezestanuch wninskriw | r              |                                   |       |

Rysunek 50 Przejście do Listy rankingowej

Przeanalizuj Listę rankingową i sprawdź czy wnioskodawcom nie pokrywają się **Punkty, Wynik studiów** oraz **Pozycja**. W przypadku tej samej liczby punktów, możesz **anulować postępowanie konkursowe** w celu uzupełnienia średniej z ocen przez wnioskodawcę.

| *                             | SMK System Moni<br>Pracowników      | torowania Kształcenia<br>Medycznych |                                    |                                   |                    |                         | Urząd Wojewódzki<br>Tester1z Testowy1 |
|-------------------------------|-------------------------------------|-------------------------------------|------------------------------------|-----------------------------------|--------------------|-------------------------|---------------------------------------|
|                               | <ol> <li>Jeżeli nie widz</li> </ol> | isz potrzebnej funkcji              | Przejdź do poprzedniej wersji      |                                   |                    |                         |                                       |
| Lekarze/Lekarze dentyści 🔹 🕨  | Strona główna »                     | Postępowanie konkursowe             | !                                  |                                   |                    |                         |                                       |
| Diagności laboratoryjni 🔹     | Postępowa                           | nie konkursow                       | e Wiosna 2024 - Laboratory         | jna genetyka sądowa               |                    |                         |                                       |
| Miejsca szkoleniowe           | Lista rankingowa w                  | ojewództwo lubelskie, Lic           | zba opublikowanych miejsc: 3       |                                   |                    |                         |                                       |
| Wnioski o specjalizację 🗸 👻   |                                     |                                     |                                    |                                   | Wszystkich pozycji | 5 1 Pokaż na stronie 10 | <b>~</b>                              |
| Wnioski do weryfikacji        | Pozycja                             | Nr wniosku                          | Imię i nazwisko                    | Status wniosku                    | Punkty 🕦           | Wynik studiów           |                                       |
| Ranking wniosków              | 1                                   | 2024/W/DL/000022                    | Alina Cisek                        | Zakwalifikowany                   | 27 (5 + 10 + 12)   | 3,64                    | ,                                     |
| Wnioski zweryfikowane         | 5rednia ocen<br>4,32                | Lata zatrudnienia<br>4              |                                    |                                   |                    | Szczegóły               | J                                     |
| Postępowanie kwalifikacyjne 👻 | Domeria                             | Neuminelu                           | tala i annuleta                    | Chatur uniarku                    | Busity O           | Munik etudián           |                                       |
| Postępowanie konkursowe       | 2                                   | 2024/W/DL/000023                    | Jan Kowalski                       | Zakwalifikowany                   | 27 (5 + 10 + 12)   | 3,64                    |                                       |
| Archiwalne listy rankingowe   | Średnia ocen<br>4.21                | Lata zatrudnienia                   |                                    |                                   |                    | Szczegóły               | ]                                     |
| Skierowania na specjalizację  |                                     |                                     |                                    |                                   |                    |                         |                                       |
|                               | Pozycja<br>3                        | Nr wniosku<br>2024/W/DL/000028      | Imię i nazwisko<br>Kacper Zeliński | Status wniosku<br>Zakwalifikowany | Punkty ()          | Wynik studiów<br>3.64   |                                       |
|                               |                                     |                                     |                                    |                                   | 13 (3 - 0 - 0)     | Szczenółu               | 1                                     |
|                               |                                     |                                     |                                    |                                   |                    | Jeccyoly                | 1                                     |
|                               | Pozycja                             | Nr wniosku                          | Imię i nazwisko                    | Status wniosku                    | Punkty 👔           | Wynik studiów           |                                       |
|                               | 4-5                                 | 2024/W/DL/000024                    | Waldemar Walczak                   | Niczakwatnikowany                 | 12 (0 + 10 + 2)    | -                       | 1                                     |
|                               |                                     |                                     |                                    |                                   |                    | Szczegoty               | 1                                     |
|                               | Pozycja                             | Nr wniosku                          | Imię i nazwisko                    | Status wniosku                    | Punkty 🕦           | Wynik studiów           |                                       |
|                               | 4-5                                 | 2024/W/DL/000025                    | Konrad Sulejman                    | Niezakwalifikowany                | 12 (0 + 10 + 2)    |                         |                                       |
|                               |                                     |                                     |                                    |                                   |                    | Szczegóły               | J                                     |
|                               |                                     |                                     |                                    |                                   |                    | 1 Pokaż na stronie 10   | ~                                     |
|                               | Wróć do: Strona głów                | ma                                  |                                    |                                   |                    |                         |                                       |

Rysunek 51 Widok na Listę rankingową oraz wnioskodawców z tą samą liczbą punktów

Na dole strony kliknij w przycisk Wróć do: Strona główna, następnie w sekcji Postępowanie konkursowe kliknij Anuluj postępowanie.

|                              | * | SMK System Monitorowania Kształcenia<br>Pracowniksza Medycznych |                               |                             |                    | ura<br>Te                           |
|------------------------------|---|-----------------------------------------------------------------|-------------------------------|-----------------------------|--------------------|-------------------------------------|
|                              |   | (j) ježeli nie widzisz potrzebnej funkcji                       | Przejdź do poprzedniej wersji |                             |                    | Vruchomiono postępowanie konkursowe |
| Lekarze/Lekarze dentyści     | * | Strona główna                                                   |                               |                             |                    |                                     |
| Diagności laboratoryjni      |   | Postępowanie konkursowe V                                       | Wiosna 2024 - lista dzied     | zin medycyny laboratoryjnej |                    |                                     |
| Miejsca szkoleniowe          | × | Anuluj postepowanie Opublikuj                                   | j listy rankingowe            |                             |                    |                                     |
| Wnioski o specjalizację      | • |                                                                 |                               |                             |                    |                                     |
| Wnioski do weryfikacji       |   | Listy rankingowe utworzone                                      |                               |                             | Dane stat          | ystyczne Pobierz listy              |
| Ranking wniosków             |   |                                                                 |                               |                             |                    |                                     |
| Wnioski zweryfikowane        |   |                                                                 |                               |                             | Wszystkich pozycji | 4 1 Pokaž na stronie 10 🗸           |
| Postępowanie kwalifikacyjne  | • | Dziedzina medycyny laboratoryjnej                               | Suma opublikowanych miejsc    | Suma przesłanych wniosków   | Dane statys        | dyczne Lista rankingowa             |
| Postępowanie konkursowe      |   | Laboratoryjna genetyka sądowa                                   | 3                             | 5                           |                    |                                     |
| Archiwalne listy rankingowe  |   | Dziedzina medycyny laboratoryjnej                               | Suma opublikowanych miejsc    | Suma przesłanych wniosków   | Dane statys        | tyczne Lista rankingowa             |
| Skierowania na specjalizację |   | Laboratoryjna toksykologia sądowa                               | 8                             | 0                           |                    |                                     |
|                              |   | Dziedzina medvzony laboratoryjnej                               | Suma onublikowanych miejsc    | Sama przesłanuch wniestrów  |                    |                                     |

Rysunek 52 Anulowanie postępowania konkursowego

Na ekranie zostanie wyświetlone okno dialogowe. Aby potwierdzić anulowanie postępowania konkursowego dla bieżącej sesji w Twojej instytucji, wybierz Tak, anuluję postępowanie konkursowe.

| Lekarze/Lekarze dentyści 🔹 🕨  | Strona główna                                                        |                                                                              |                                              |  |  |  |  |
|-------------------------------|----------------------------------------------------------------------|------------------------------------------------------------------------------|----------------------------------------------|--|--|--|--|
| Diagności laboratoryjni 🔹 👻   | Postępowanie konkursowe                                              | Postępowanie konkursowe Wiosna 2024 - lista dziedzin medycyny laboratoryjnej |                                              |  |  |  |  |
| Miejsca szkoleniowe           | Anuluj postepowanie Opubli                                           | kuj listy rankingowe                                                         |                                              |  |  |  |  |
| Wnioski o specjalizację 🔹 👻   |                                                                      |                                                                              |                                              |  |  |  |  |
| Wnioski do weryfikacji        | Listy rankingowe utworzone                                           |                                                                              | Dane statystyczne Pobierz listy              |  |  |  |  |
| Ranking wniosków              |                                                                      |                                                                              |                                              |  |  |  |  |
| Wnioski zweryfikowane         |                                                                      |                                                                              | Wszystkich pozycji 4 1 Pokaż na stronie 10 🗸 |  |  |  |  |
| Postępowanie kwalifikacyjne 👻 | Dziedzina medycyny laboratoryjnej                                    | Suma opublikowanych miejsc Suma przesłanych wniosków                         | Dane statystyczne Lista rankingowa           |  |  |  |  |
| Postępowanie konkursowe       | cautiatorynia genetyka sąutowa                                       | , , , , , , , , , , , , , , , , , , ,                                        |                                              |  |  |  |  |
| Archiwalne listy rankingowe   | Dziedzina medycyny laboratoryjnej                                    | Anulowanie postępowania konkursowego 🛛 ×                                     | Dane statystyczne Lista rankingowa           |  |  |  |  |
| Skierowania na specjalizację  | caboratoryjna toksykotogra sędowa                                    | Czy na pewno anulować postępowanie konkursowe?                               |                                              |  |  |  |  |
|                               | Dziedzina medycyny laboratoryjnej<br>Mikrobiologia medyczna          | Nie Tak, anuluję postępowanie konkursowe                                     | Dane statystyczne Lista rankingowa           |  |  |  |  |
|                               | Dziedzina medycyny laboratoryjnej<br>Laboratoryjna genetyka medyczna | Suma opublikowanych miejsc Suma przesłanych wniosków<br>6 1                  | Dane statystyczne Lista rankingowa           |  |  |  |  |
|                               | Wróć do: Strona główna                                               |                                                                              | 1 Pokaž na stronie 10 🗸                      |  |  |  |  |

Rysunek 53 Okno dialogowe z anulacją postępowania konkursowego

Po anulowaniu postępowania kwalifikacyjnego znikną Listy rankingowe. Na górze strony wyświetli się ponownie przycisk Uruchom postępowanie a pod nim informacja Postępowanie nierozpoczęte.

|                              | * | SMK internation Relationaria                                                 | tizəd Wəjewódzki<br>Tester1z Testowy1 |
|------------------------------|---|------------------------------------------------------------------------------|---------------------------------------|
|                              |   | 🔘 ježeli nie widziaz potrzebnej funkcji 🛛 Przejdź do poprzedniej wersji      |                                       |
| Lekarze/Lekarze dentyści     | • | Strona glówna                                                                |                                       |
| Diagności laboratoryjni      | • | Postępowanie konkursowe Wiosna 2024 - lista dziedzin medycyny laboratoryjnej |                                       |
| Miejsca szkoleniowe          | • | Uruchom postępowanie                                                         |                                       |
| Wnioski o specjalizację      | • |                                                                              |                                       |
| Wnioski do weryfikacji       |   | Posrébowanie inierozborzére                                                  |                                       |
| Ranking wniosków             |   | Wróć do: Strona główna                                                       |                                       |
| Wnioski zweryfikowane        |   |                                                                              |                                       |
| Postępowanie kwalifikacyjne  | • |                                                                              |                                       |
| Postępowanie konkursowe      |   |                                                                              |                                       |
| Archiwalne listy rankingowe  |   |                                                                              |                                       |
| Skierowania na specjalizację |   |                                                                              |                                       |

Rysunek 54 Widok na Postępowanie konkursowe po jego anulacji

Możesz wycofać zakończenie weryfikacji formalnej opisanej w **rozdziale 7.2**. Po zakończeniu weryfikacji formalnej masz możliwość zwrócenia wniosków do diagnostów w celu uzupełnienia średniej z ocen z egzaminów na studiach, **patrz rozdział 3.9**.

#### 8.3. Publikacja list rankingowych

Opublikowanie list rankingowych jest możliwe w przypadku, gdy zostało wcześniej uruchomione postępowanie konkursowe. W celu publikacji list rankingowych należy z menu bocznego wybrać pozycję Postępowanie kwalifikacyjne, następnie postępowanie konkursowe.

|                               | <ul> <li>Jeżeli nie widzisz potrzebnej funkcji</li> </ul>            | Przejdź do poprzedniej wersji |                                    | Uruchomiono postępowanie konkursowe          |
|-------------------------------|----------------------------------------------------------------------|-------------------------------|------------------------------------|----------------------------------------------|
| Lekarze/Lekarze dentyści      | Strona główna                                                        |                               |                                    | •                                            |
| Diagności laboratoryjni 🗸 👻   | Postępowanie konkursov                                               | ve Wiosna 2024 - lista dz     | iedzin medycyny laboratoryjnej     |                                              |
| Miejsca szkoleniowe           | Anuluj postepowanie Opu                                              | ıblikuj listy rankingowe      |                                    |                                              |
| Wnioski o specjalizację 🔹 👻   |                                                                      |                               |                                    |                                              |
| Wnioski do weryfikacji        | Listy rankingowe utworzon                                            | ne                            |                                    | Dane statystyczne Pobierz listy              |
| Ranking wniosków              |                                                                      |                               |                                    |                                              |
| Wnioski zweryfikowane         |                                                                      |                               |                                    | Wszystkich pozycji 4 1 Pokaż na stronie 10 🗸 |
| Postępowanie kwalifikacyjne 👻 | Dziedzina medycyny laboratoryjnej                                    | Suma opublikowanych mie       | jsc Suma przesłanych wniosków      | Dane statystyczne Lista rankingowa           |
| Postępowanie konkursowe       | Laboratoryjna genetyka sądowa                                        | 3                             | 3                                  |                                              |
| Archiwalne listy rankingowe   | Dziedzina medycyny laboratoryjnej                                    | Suma opublikowanych mie       | jsc Suma przesłanych wniosków      | Dane statystyczne Lista rankingowa           |
| Skierowania na specjalizację  | Caboratoryjna toksykotogia sądowa                                    |                               |                                    |                                              |
|                               | Dziedzina medycyny laboratoryjnej<br><b>Mikrobiologia medyczna</b>   | Suma opublikowanych mie<br>O  | jsc Suma przesłanych wniosków<br>O | Dane statystyczne Lista rankingowa           |
|                               | Dziedzina medycyny laboratoryjnej<br>Laboratoryjna genetyka medyczna | Suma opublikowanych mie<br>6  | jsc Suma przesłanych wniosków<br>1 | Dane statystyczne Lista rankingowa           |
|                               | Wróć do: Strona główna                                               |                               |                                    | 1 Pokaž na stronie 10 🗸                      |

Rysunek 55 Publikacja list rankingowych

Po kliknięciu w przycisk **Opublikuj listy rankingowe** na ekranie zostanie wyświetlone okno dialogowe z **Treścią maili informujących o wyniku kwalifikacji**.

W oknie dialogowym proponowana jest treść maili dla diagnostów laboratoryjnych, którzy się zakwalifikowali oraz Treść maili dla diagnostów laboratoryjnych, którzy się nie zakwalifikowali. Treść maila jest edytowalna dla użytkownika. Dane osobowe oraz adres email widoczne na dole każdego maila, pobierają się automatycznie z Profilu użytkownika, który publikuje Listy rankingowe.

Aby wysłać maila do wszystkich diagnostów, którzy uczestniczyli w postepowaniu, kliknij przycisk Tak, chce opublikować.

| Anuluj postepo              | wanie Opublikuj listy rankingowe                                                                                                    |                    |
|-----------------------------|----------------------------------------------------------------------------------------------------|--------------------|
| Listy ran                   | Treść maili informujących o wyniku kwalifikacji ×                                                                                                    | Dane statystycz    |
| Oziadzina ma                | Wnioskodawca został zakwalifikowany do odbywania szkolenia specjalizacyjnego diagnosty laboratoryjnego w postępowaniu<br>konkursowym, które odbywało się od 17.03.2024 r. do 15.04.2024 r.<br>Jednocześnie informuję, że wynik kwalifikacji może nie być ostateczny, gdyż zgodnie z ustawą o diagnostyce laboratoryjnej z dnia 15<br>września 2022 r. (Dz.U. z 2022 r. poz. 2280) wnioskodawcy, którzy nie zostali zakwalifikowani do odbywania szkolenia | zystkich pozycji 4 |
| Laboratoryj                 | specjalizacyjnego, mogą zwrócić się do wojewody o weryfikację postępowania kwalifikacyjnego, w terminie 7 dni od dnia przekazania<br>zawiadomienia.                                                                                                    | Dane statystyczne  |
| Dziedzina me<br>Laboratoryj | Gratuluje.<br>Tester1z Testowy1<br>smk2test4@yopmail.com                                                                                                    | Dane statystyczni  |
|                             | 632/2048                                                                                                    |                    |
| Dziedzina me<br>Mikrobiolog | Mall dla diagnostów laboratoryjnych, którzy się nie zakwalifikowali *<br>Wnioskodawca nie został zakwalifikowany do odbywania szkolenia specjalizacyjnego diagnosty laboratoryjnego w postępowaniu<br>konkursowym, które odbywało się od 17.03.2024 r. do 15.04.2024 r. Dokumenty zostały zweryfikowane pozytywnie, ale uzyskany wynik<br>w ww. postępowaniu konkursowym okazał się niewystarczający.                                                     | Dane statystyczno  |
| Dziedzina me<br>Laboratoryj | Zgodnie z ustawą o diagnostyce laboratoryjnej z dnia 15 września 2022 r. (Dz.U. z 2022 r. poz. 2280) wnioskodawca, który nie został<br>zakwalifikowany do odbywania szkolenia specjalizacyjnego, może zwrócić się do wojewody o weryfikację postępowania<br>kwalifikacyjnego, w terminie 7 dni od dnia przekazania zawiadomienia. Wniosek o weryfikację postępowania kwalifikacyjnego należy                                                              | Dane statystyczni  |
| oć do: Strona gi            | ztożyć za pomocą SMK.<br>W przypadku pytań – proszę o kontakt Tester1z Testowy1<br>smk2test4@yopmail.com                                                                                                    |                    |
|                             | 792/2048                                                                                                    |                    |

Rysunek 56 Widok na treści maili dla diagnostów laboratoryjnych, którzy się zakwalifikowani oraz nie zakwalifikowali

Publikacja wysyłanych maili może potrwać kilka minut, stąd też może wyświetlić się poniższy komunikat.

|                          | * | SMK international and a state of the state of the state o | orașe Wejewoara<br>Testeriz Testowyl |
|--------------------------|---|----------------------------------------------------------------------------------------------------|--------------------------------------|
|                          |   | 🕥 ježeli nie widzisz potrzebnej funkcji Przejdź do poprzedniej wersji                                                                                                    | Zmiany zostały zapisane              |
| Lekarze/Lekarze dentyści |   | Strona główna                                                                                                    |                                      |
| Diagności laboratoryjni  |   | Postepowanie konkursowe Wiosna 2024 - lista dziedzin medvcyny laboratoryjnej                                                                                                    |                                      |
| Miejsca szkoleniowe      |   | Publikacja postępowania konkursowego                                                                                                    |                                      |
| Wnioski o specjalizację  | • | Proces publikacji postępowania został uruchomiony. Operacja może potrwać kilka minut. Spróbuj odświeżyć stronę za jakiś czas, aby<br>sprawdzić status postępowania.                                                                                                    |                                      |
| Wnioski do weryfikacji   |   | Wróć do: Strona główna                                                                                                    |                                      |
| Ranking wniosków         |   |                                                                                                    |                                      |
| Wnioski zweryfikowane    |   |                                                                                                    |                                      |

Rysunek 57 Widok na komunikat odnośnie kilkuminutowego czasu trwania publikacji

Jeżeli chcesz zobaczyć, czy Listy konkursowe zostały opublikowane, wybierz z menu bocznego Postępowanie kwalifikacyjne, następnie Postępowanie konkursowe. Wyświetlą się Listy rankingowe opublikowane.

| Lekarze/Lekarze dentysci     | , |                                                                      |                                 |                                |                        |                         |
|------------------------------|---|----------------------------------------------------------------------|---------------------------------|--------------------------------|------------------------|-------------------------|
| Diagności laboratoryjni      |   | Postępowanie konkursowe Wios                                         | ina 2024 - lista dziedz         | zin medycyny laboratoryjnej    |                        |                         |
| Miejsca szkoleniowe          |   | Zakończ postępowanie                                                 |                                 |                                |                        |                         |
| Wnioski o specjalizację      | • |                                                                      | -                               |                                |                        |                         |
| Wnioski do weryfikacji       |   | Listy rankingowe opublikowane                                        |                                 |                                | Dane statystyczne      | Pobierz listy           |
| Ranking wniosków             |   | 1                                                                    | -                               |                                |                        |                         |
| Wnioski zweryfikowane        |   |                                                                      |                                 |                                | Wszystkich pozycji 4 1 | Pokaž na stronie 🛛 10 🖌 |
| Postępowanie kwalifikacyjne  |   | Dziedzina medycyny laboratoryjnej                                    | Suma opublikowanych miejsc      | Suma przesłanych wniosków      | Dane statusturane      | Lista rankiostowa       |
| Postępowanie konkursow       | e | Laboratoryjna genetyka sądowa                                        | 3                               | 5                              | Dany July July         | Citer Hankingowa        |
| Archiwalne listy rankingow   |   | Dziedzina medycyny laboratoryjnej                                    | Suma opublikowanych miejsc      | Suma przesłanych wniosków      | Dane statystyczne      | Lista rankingowa        |
| Skierowania na specjalizację |   | Laboratoryjna toksykologia sądowa                                    | 8                               | 0                              |                        |                         |
|                              |   | Dziedzina medycyny laboratoryjnej<br>Mikrobiologia medyczna          | Suma opublikowanych miejsc<br>O | Suma przesłanych wniosków<br>O | Dane statystyczne      | Lista rankingowa        |
|                              |   | Dziedzina medycyny laboratoryjnej<br>Laboratoryjna genetyka medyczna | Suma opublikowanych miejsc<br>6 | Suma przesłanych wniosków<br>1 | Dane statystyczne      | Lista rankingowa        |
|                              |   |                                                                      |                                 |                                | 1                      | Pokaž na stronie 🛛 10 🗸 |

Rysunek 58 Widok na Listy rankingowe opublikowane

### 8.4. Zakończenie postępowania kwalifikacyjnego

Zakończenie postepowania kwalifikacyjnego jest możliwe, jeżeli Listy rankingowe zostały opublikowane. Wybranie przycisku Zakończ postepowanie spowoduje utworzenie skierowań na szkolenie specjalizacyjne dla diagnostów, którzy się zakwalifikowali.

| Postępowanie konkursowe Wiosna 2024 - lista dziedzin medycyny laboratoryjnej |                                 |                                |                                              |  |  |  |  |
|------------------------------------------------------------------------------|---------------------------------|--------------------------------|----------------------------------------------|--|--|--|--|
| Zakończ postępowanie                                                         |                                 |                                |                                              |  |  |  |  |
| Listy rankingowe opublikowane w dr                                           | niu 11.04.2024                  |                                | Dane statystyczne Pobierz listy V            |  |  |  |  |
|                                                                              |                                 |                                | 1 Pokaż na stronie 10 V Wszystkich pozycji 2 |  |  |  |  |
| Dziedzina medycyny laboratoryjnej<br><b>Zdrowie środowiskowe</b>             | Suma opublikowanych miejsc<br>6 | Suma przesłanych wniosków<br>2 | Dane statystyczne Lista rankingowa           |  |  |  |  |
| Dziedzina medycyny laboratoryjnej<br>Laboratoryjna diagnostyka medyczna      | Suma opublikowanych miejsc<br>1 | Suma przesłanych wniosków<br>9 | Dane statystyczne Lista rankingowa           |  |  |  |  |

Rysunek 59 Zakończenie postępowania kwalifikacyjnego

Zakończenie postepowania konkursowego wymaga Potwierdzenia.

| Zamykanie post                                                                     | tępowania kon                                                                    | kursowego                                       |
|------------------------------------------------------------------------------------|----------------------------------------------------------------------------------|-------------------------------------------------|
| Czy na pewno chcesz zakoń<br>Zakończenie postępowania<br>automatyczne utworzenie s | czyć postępowanie konku<br>jest operacją nieodwraca<br>skierowań dla zakwalifiko | ursowe?<br>alną i spowoduje<br>wanych wniosków. |
| automatyczne utworzenie s                                                          |                                                                                  |                                                 |

Rysunek 60 Potwierdzenie zamykania postepowania konkursowego

#### 8.5. Odpowiedź na wniosek o weryfikację postepowania kwalifikacyjnego

Diagności laboratoryjni mają 7 dni od opublikowania list rankingowych na złożenie wniosku o weryfikacje postępowania kwalifikacyjnego. Użytkownicy z rolą **Urząd Wojewódzki** zostaną poinformowani o złożeniu takiego wniosku drogą mailową. Aby zapoznać się z wnioskami o weryfikacje postępowania i ewentualnie

uwzględnić dodatkowe punkty po weryfikacji postępowania należy przejść do Listy wniosków. W tym celu z menu bocznego wybierz najpierw Wnioski o specjalizację, następnie Wnioski zweryfikowane.

Jeżeli chcesz wyświetlić na liście tylko wnioski, dla których złożono wniosek o weryfikację,

w wyszukiwarce znajdującej się nad listą wniosków zaznacz opcję Wyszukiwanie zaawansowane, następnie pole Tylko wnioski, dla których złożono wniosek o weryfikację postępowania (nieobsłużone), a następnie kliknij na przycisk Szukaj.

|                              |   | jeżeli nie widzisz potrzebnej funkcji | Przejdź do poprzedniej wersji |                        |                                     |                          |
|------------------------------|---|---------------------------------------|-------------------------------|------------------------|-------------------------------------|--------------------------|
| ekarze/Lekarze dentyści      |   | Strona główna                         |                               |                        |                                     |                          |
| iagności laboratoryjni       | • | Wnioski o specjalizację di            | agnostów laboratoryjnych zv   | veryfikowane           |                                     |                          |
| Miejsca szkoleniowe          |   |                                       |                               |                        |                                     |                          |
| Wnioski o specjalizację      | * | Dziedzina medycyny laboratoryjnej     | Sesja wniosku                 | Numer wniosku          | Status wniosku                      | ~                        |
| Wnioski do weryfikacji       |   | Imia Na                               | wpisz uto wybierz z usły      | DESSI (Numer dekumentu | White mo wholes a listy             |                          |
| Ranking wniosków             |   |                                       |                               |                        |                                     |                          |
| Wnioski zweryfikowane        |   | Wyszukiwanie zaawansowane Ma          |                               |                        | Wyczyść kryteria wyszu              | kiwania Szukaj           |
| Postępowanie kwalifikacyjne  | • |                                       |                               |                        |                                     |                          |
| Skierowania na specjalizację |   | Lista wniosków                        |                               |                        |                                     |                          |
|                              |   | Sortuj 🗸 Data.wervfikacij 🖛           |                               |                        | Wszystkich pozycji 12               | -2 > Pokaž na stronie 10 |
|                              |   | Dziedzina medycyny laboratoryjnej     | Sesja wniosku                 | Numer wniosku          | Status wniosku                      | -                        |
|                              |   | Laboratoryjna genetyka sądowa         | Wiosna 2024                   | 2024/W/DL/000028       | Zakwalifikowany                     |                          |
|                              |   | Imię i nazwisko                       | PESEL/Numer dokumentu         | Data złożenia          | Data weryfikacji                    |                          |
|                              |   | Kacper Zeliński                       | 90010108830                   | 19.03.2024             | 19.03.2024                          |                          |
|                              |   | Dziedzina medycyny laboratoryjnej     | Sesja wniosku                 | Numer wniosku          | Status wniosku                      |                          |
|                              |   | Laboratoryjna genetyka sądowa         | Wiosna 2024                   | 2024/W/DL/000025       | Niezakwalifikowany                  |                          |
|                              |   | Imię i nazwisko                       | PESEL/Numer dokumentu         | Data złożenia          | Data weryfikacji                    |                          |
|                              |   |                                       |                               |                        | Contraction Contraction Contraction |                          |

Rysunek 61 Wyszukiwanie zaawansowane

| ekarze/Lekarze dentyści      | •   | Strona glowna                                                                      |
|------------------------------|-----|------------------------------------------------------------------------------------|
| Jiagności laboratoryjni      |     | Wnioski o specjalizację diagnostów laboratoryjnych zweryfikowane                   |
| Miejsca szkoleniowe          |     |                                                                                    |
| material encodertines.       | 122 | Dziedzina medycymy laboratoryjnej Sesja wniosku Numer wniosku Status wniosku       |
| wnioski o specjalizację      | •   | Wpisz lub wybierz z listy 🗸 Wpisz lub wybierz z listy 🗸                            |
| Wnioski do weryfikacji       |     | Imię Nazwisko PESEL/Numer dokumentu                                                |
| Ranking wniosków             |     |                                                                                    |
|                              |     | Data złożenia Data werdłikacji                                                     |
| Wnioski zweryfikowane        |     | Od: dd.mm.rrr 🛅 - Do: dd.mm.rrr 🗃 Od: dd.mm.rrr 🛅 - Do: dd.mm.rrr                  |
| Postępowanie kwalifikacyjne  | •   | Tylko wnioski nieodestane po zwrocie do poprawy                                    |
| Skierowania na specjalizację |     | Tylko wnioski, dla których ziożono wniosek o wenyfikację postępowania (wiszystkie) |
|                              |     |                                                                                    |
|                              |     | Wyszukiwanie zaawansowane A Wyczyść kryteria wyszukiwania Szukaj                   |

Rysunek 62 Wyszukiwanie wniosku o weryfikację postępowania

Z Listy wniosków wybierz wniosek oznaczy żółtą tabletką Złożono wniosek o weryfikację postępowania. Po prawej stronie kliknij przycisk Weryfikuj w celu rozpatrzenia wniosku o weryfikację postępowania kwalifikacyjnego.

| ✓ Data.weryfikacii ₹          |                       |                  |                    | Wszystkich pozycji 1 | Pokaž na stronie 🛛 10 🗸                                 |
|-------------------------------|-----------------------|------------------|--------------------|----------------------|---------------------------------------------------------|
| dzina medycyny laboratoryjnej | Sesja wniosku         | Numer wniosku    | Status wniosku     |                      |                                                         |
| oratoryjna genetyka sądowa    | Wiosna 2024           | 2024/W/DL/000024 | Niezakwalifikowany |                      | Rozpatrz wniosek o weryfikacje postepowania kwalifikacy |
| i nazwisko                    | PESEL/Numer dokumentu | Data złożenia    | Data weryfikacji   |                      |                                                         |
| demar Walczak                 | 69051902815           | 06.03.2024       | 08.03.2024         |                      | Weryfikuj                                               |

Rysunek 63 Wniosek do rozpatrzenia

Po kliknięciu w przycisk Weryfikuj wyświetli się widok na Wniosek o weryfikację postępowania kwalifikacyjnego z przyciskiem Pobierz.

| ryfikacja postępowania kwalifikacyjnego                                                    |  |
|--------------------------------------------------------------------------------------------|--|
| Numer wniosku o specjalizację<br>2024/W/DL/000024                                          |  |
|                                                                                            |  |
| Wniosek o weryfikację postępowania kwalifikacyjnego                                        |  |
| Wniosek o weryfikację postępowania kwalifikacyjnego<br>Załączniki do wniosku o weryfikację |  |

Rysunek 64 Wniosek o weryfikację postępowania konkursowego z funkcją pobierz

Jeżeli nie uznajesz słuszności wniosku o weryfikację postępowania kwalifikacyjnego, wybierz wynik weryfikacji **Brak nieprawidłowości przy obliczaniu wyników postępowania** i dodaj dokument będący uzasadnieniem dla diagnosty jako odpowiedź na wniosek o weryfikację postępowania kwalifikacyjnego i wybierz przycisk **Wyślij**.

| 1224/W/DL/000024                                                                |                                                                                    |   |  |
|---------------------------------------------------------------------------------|------------------------------------------------------------------------------------|---|--|
| /niosek o wervfikacie postepowania kwalifikacvinego                             |                                                                                    |   |  |
| łączniki do wniosku o weryfikację                                               |                                                                                    |   |  |
| Weryfikacja postępowania - wniosek diagnosty (PDF, 4.29 MB)                     | Pobi                                                                               | Z |  |
| mik weryfikacji *<br>Brak nieprawidłowości przy obliczaniu wyników postępowania | ~                                                                                  |   |  |
| ipowiedž na wniosek o weryfikację postępowania kwalifikacyjnego "               |                                                                                    |   |  |
| powiedź na wniosek o weryfikację postępowania kwalifikacyjnego "                | Ø                                                                                  |   |  |
| powiedź na wniosek o werytikację postępowania kwalifikacyjnego "                | Przeciągnij lub wybierz *     (format. jpg., png. z.t., pdf, doc lub .docx)        |   |  |
| powiedź na wniosek o weryfikację postępowania kwalifikacyjnego "                | Przeciągnij lub wybierz *<br>(format: .jpgpng. txt, .pdf, .doc lub .docx)<br>Dodaj |   |  |

Rysunek 65 Brak nieprawidłowości przy obliczaniu wyników postępowania

#### 8.6. Doliczenie dodatkowych punktów po weryfikacji postepowania

Jeżeli uznajesz, że weryfikacja postępowania kwalifikacyjnego jest zasadna, w **Wyniku weryfikacji** wybierz Akceptacja zastrzeżeń przy obliczaniu wyników postępowania następnie wprowadź Dodatkową uznaną liczbę punktów i Dodaj odpowiedź na wniosek o weryfikację postępowania kwalifikacyjnego i wybierz przycisk **Wyślij**.

| ] [1                         |                             |  |
|------------------------------|-----------------------------|--|
|                              |                             |  |
| /bierz *<br>. doc lub .docx) |                             |  |
| Usuń Pobierz                 |                             |  |
|                              |                             |  |
|                              | ybierz *<br>(,doc lub docx) |  |

Rysunek 66 Akceptacja zastrzeżeń przy obliczaniu wyników postępowania

Wprowadzone w ten sposób punkty nie są jeszcze uwzględnione na listach rankingowych. Aby je uwzględnić musisz wykonać Weryfikację postepowania kwalifikacyjnego.

#### 8.7. Weryfikacja postępowania kwalifikacyjnego

Jeżeli doliczyłeś dodatkowe punkty po weryfikacji postepowania powinieneś uwzględnić je na listach rankingowych. Operacja ta jest możliwa, gdy minie **7 dni od pierwszego opublikowania list**. W celu uwzględnienia doliczonych punktów w menu wybierz **Postępowanie konkursowe** a następnie wybierz **Weryfikuj postepowanie**.

| Lekarze/Lekarze dentyści     | •    | Strona główna                                             |                            |                                |                                             |
|------------------------------|------|-----------------------------------------------------------|----------------------------|--------------------------------|---------------------------------------------|
| Diagności laboratoryjni      | *    | Postępowanie konkursowe W                                 | iosna 2024 - lista dziedz  | in medycyny laboratoryjnej     | i                                           |
| Miejsca szkoleniowe          | •    | Zakończ postępowanie Weryfikuj po                         | stępowanie                 |                                |                                             |
| Wnioski o specjalizację      | *    |                                                           |                            |                                |                                             |
| Wnioski do weryfikacji       |      | Listy rankingowe opublikowane                             | w dniu 03.04.2024          |                                | Dane statystyczne Pobierz listy ∨           |
| Ranking wniosków             |      |                                                           |                            |                                |                                             |
| Wnioski zweryfikowane        |      |                                                           |                            |                                | 1 Pokaž na stronie 10 VVszystkich pozycji 2 |
| Postępowanie kwalifikacyjne  | •    | Dziedzina medycyny laboratoryjnej<br>Zdrowie środowiskowe | Suma opublikowanych miejsc | Suma przesłanych wniosków<br>2 | Dane statystyczne Lista rankingowa          |
| Postępowanie konkursowe      |      |                                                           |                            | -                              |                                             |
| Archiwalne listy rankingowe  | li - | Dziedzina medycyny laboratoryjnej                         | Suma opublikowanych miejsc | Suma przesłanych wniosków      | Dane statystyczne Lista rankineowa          |
| Skierowania na specjalizację |      | Laboratoryjna diagnostyka medyczna                        | 1                          | 9                              | same and any stille.                        |

Rysunek 67 Weryfikacja postepowania kwalifikacyjnego

| Weryfikacja po                                   | stępowania konkursowego                       |
|--------------------------------------------------|-----------------------------------------------|
| Czy na pewno wycofać opu<br>dodatkowych punktów? | ıblikowane listy rankingowe w celu doliczenia |
| Nie                                              | Tak, weryfikuję postępowanie konkursowe       |

Rysunek 68 Potwierdzenie weryfikacji postepowania

Po wybraniu **Tak, weryfikuję postepowanie konkursowe** dodatkowe punkty zostaną doliczone do wniosków, a listy rankingowe zostaną przeliczone.

| Doliczono dodatkowe punkty i uporządkowano wnioski o specjalizację<br>diagnostów laboratoryjnych zgodnie z nową punktacją | × |
|----------------------------------------------------------------------------------------------------|---|
|----------------------------------------------------------------------------------------------------|---|

Rysunek 69 Komunikat potwierdzający doliczenie punktów

#### 8.8. Ponowna publikacja list rankingowych

Zweryfikowane listy rankingowe muszą być ponownie Opublikowane.

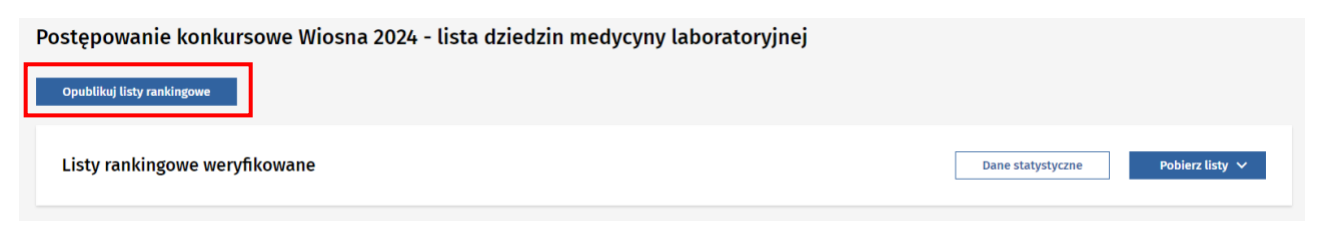

Rysunek 70 Ponowna publikacja list rankingowych

Spowoduje to wyświetlenie proponowanej treści maili do osób Zakwalifikowanych oraz Niezakwalifikowanych. Po potwierdzeniu przyciskiem Tak, chcę publikować do diagnostów zostaną wysłane maile, a wnioski otrzymają status Zakwalifikowany lub Niezakwalifikowany.

| Mail dla diagnostów l                                                                                               | aboratoryjnych, którzy się zakwalifikowali *                                                                                                    |             |
|----------------------------------------------------------------------------------------------------|----------------------------------------------------------------------------------------------------|-------------|
| Wnioskodawca zo<br>konkursowym, któ                                                                                 | stał zakwalifikowany do odbywania szkolenia specjalizacyjnego diagnosty laboratoryjnego w postępowaniu<br>ire odbywało się od 16.03.2024 r. do 14.04.2024 r.                                                                                                    |             |
| Gratuluję.                                                                                                    |                                                                                                    |             |
| Janusz Wojewoda                                                                                                    |                                                                                                    |             |
| uw1@smk.pl                                                                                                    |                                                                                                    |             |
|                                                                                                    |                                                                                                    |             |
|                                                                                                    |                                                                                                    |             |
|                                                                                                    |                                                                                                    |             |
|                                                                                                    |                                                                                                    |             |
|                                                                                                    |                                                                                                    |             |
|                                                                                                    | 2                                                                                                    | 24/20       |
| Aail dla diagnostów l                                                                                               | 2<br>aboratoryjnych, którzy się nie zakwalifikowali <sup>*</sup>                                                                                                    | 24/20       |
| Mail dla diagnostów l<br>Wnioskodawca nie                                                                           | 2<br>aboratoryjnych, którzy się nie zakwalifikowali *<br>e został zakwalifikowany do odbywania szkolenia specjalizacyjnego diagnosty laboratoryjnego w postępowani                                                                                                    | 24/204<br>u |
| Mail dla diagnostów l<br>Wnioskodawca ni<br>konkursowym, któ                                                        | 2<br>aboratoryjnych, którzy się nie zakwalifikowali *<br>e został zakwalifikowany do odbywania szkolenia specjalizacyjnego diagnosty laboratoryjnego w postępowani<br>re odbywało się od 16.03.2024 r. do 14.04.2024 r. Dokumenty zostały zweryfikowane pozytywnie, ale uzyskany                                                                                                | 24/20<br>u  |
| Mail dla diagnostów l<br>Wnioskodawca ni<br>konkursowym, któ<br>wynik w ww. poste                                   | 2<br>aboratoryjnych, którzy się nie zakwalifikowali *<br>e został zakwalifikowany do odbywania szkolenia specjalizacyjnego diagnosty laboratoryjnego w postępowani<br>pre odbywało się od 16.03.2024 r. do 14.04.2024 r. Dokumenty zostały zweryfikowane pozytywnie, ale uzyskany<br>ppowaniu konkursowym okazał się niewystarczający.                                          | 24/20<br>u  |
| Mail dla diagnostów l<br>Wnioskodawca ni<br>konkursowym, któ<br>wynik w ww. posto<br>W przypadku pyta               | 2:<br>aboratoryjnych, którzy się nie zakwalifikowali *<br>e został zakwalifikowany do odbywania szkolenia specjalizacyjnego diagnosty laboratoryjnego w postępowani<br>ore odbywało się od 16.03.2024 r. do 14.04.2024 r. Dokumenty zostały zweryfikowane pozytywnie, ale uzyskany<br>ępowaniu konkursowym okazał się niewystarczający.<br>ń - proszę o kontakt Janusz Wojewoda | 24/20-<br>u |
| Mail dla diagnostów l<br>Wnioskodawca ni<br>konkursowym, któ<br>wynik w ww. poste<br>W przypadku pyta<br>uw1@smk.pl | 2:<br>aboratoryjnych, którzy się nie zakwalifikowali *<br>e został zakwalifikowany do odbywania szkolenia specjalizacyjnego diagnosty laboratoryjnego w postępowani<br>ore odbywało się od 16.03.2024 r. do 14.04.2024 r. Dokumenty zostały zweryfikowane pozytywnie, ale uzyskany<br>ępowaniu konkursowym okazał się niewystarczający.<br>ń - proszę o kontakt Janusz Wojewoda | 24/20<br>u  |
| Mail dla diagnostów l<br>Wnioskodawca ni<br>konkursowym, któ<br>wynik w ww. post<br>W przypadku pyta<br>uw1@smk.pl  | 2:<br>aboratoryjnych, którzy się nie zakwalifikowali *<br>e został zakwalifikowany do odbywania szkolenia specjalizacyjnego diagnosty laboratoryjnego w postępowani<br>pre odbywało się od 16.03.2024 r. do 14.04.2024 r. Dokumenty zostały zweryfikowane pozytywnie, ale uzyskany<br>powaniu konkursowym okazał się niewystarczający.<br>ń - proszę o kontakt Janusz Wojewoda  | 24/20<br>u  |
| Mail dla diagnostów l<br>Wnioskodawca ni<br>konkursowym, któ<br>wynik w ww. poste<br>W przypadku pyta<br>uw1@smk.pl | 2:<br>aboratoryjnych, którzy się nie zakwalifikowali *<br>e został zakwalifikowany do odbywania szkolenia specjalizacyjnego diagnosty laboratoryjnego w postępowani<br>pre odbywało się od 16.03.2024 r. do 14.04.2024 r. Dokumenty zostały zweryfikowane pozytywnie, ale uzyskany<br>ppowaniu konkursowym okazał się niewystarczający.<br>ń - proszę o kontakt Janusz Wojewoda | 24/20<br>u  |
| Mail dla diagnostów l<br>Wnioskodawca ni<br>konkursowym, któ<br>wynik w ww. posto<br>W przypadku pyta<br>uw1@smk.pl | 2:<br>aboratoryjnych, którzy się nie zakwalifikowali *<br>e został zakwalifikowany do odbywania szkolenia specjalizacyjnego diagnosty laboratoryjnego w postępowani<br>pre odbywało się od 16.03.2024 r. do 14.04.2024 r. Dokumenty zostały zweryfikowane pozytywnie, ale uzyskany<br>ppowaniu konkursowym okazał się niewystarczający.<br>ń - proszę o kontakt Janusz Wojewoda | 24/20<br>u  |

Rysunek 71 Treść maili i potwierdzenie ponownej publikacji list rankingowych

## 9. Ręczna kwalifikacja wniosku po zakończeniu postępowania

Ręczna kwalifikacja wniosku **po zakończeniu postępowania** jest operacją, która, w przypadku zarejestrowania rezygnacji diagnosty ze szkolenia specjalizacyjnego poprzez **wprowadzenie informacji o niepodjęciu szkolenia**, pozwala na zakwalifikowanie kolejnego diagnosty z listy rankingowej. Ma to na celu umożliwienie wykorzystania wszystkich dostępne miejsc szkoleniowych dla danej dziedziny medycyny laboratoryjnej w danym województwie w danej sesji.

Warunki dostępności opcji ręcznej kwalifikacji to:

- w systemie zarejestrowane zostało niepodjęcie szkolenia przez zakwalifikowanego diagnostę w ramach aktualnej sesji w danym województwie i w danej dziedzinie,
- istnieją niezakwalifikowane wnioski na liście rankingowej dziedziny, dla której zarejestrowano niepodjęcie szkolenia,
- listy miejsc szkoleniowych na postępowanie dla kolejnej sesji nie zostały jeszcze zatwierdzone lub opublikowane.

Jeżeli zaistniały warunki dla udostępnienia opcji ręcznej kwalifikacji, to po przejściu z listy **Postępowanie kwalifikacyjne** do **listy rankingowej dziedziny medycyny laboratoryjnej** wyświetlona zostanie dodatkowa sekcja z wnioskiem lub wnioskami możliwymi do kwalifikacji.

W zależności od liczby miejsc, które zwolniły się w wyniku zarejestrowania niepodjęcia szkolenia, w sekcji wyświetlony będzie wniosek lub lista wniosków z najwyższą pozycją, które nie zostały zakwalifikowane w ramach postępowania. Wnioski są wyświetlane w sekcji zgodnie z kolejnością pozycji – od najwyższej.

| Strona główna         |                                                                          |                                            |                                          |                                |                                                |  |  |  |
|-----------------------|--------------------------------------------------------------------------|--------------------------------------------|------------------------------------------|--------------------------------|------------------------------------------------|--|--|--|
| Postępowa             | anie konkursowe W                                                        | iosna 2024 - Laboratoryjn                  | na diagnostyka medyczna                  |                                |                                                |  |  |  |
| Lista rankingowa      | ista rankingowa województwo mazowieckie, Liczba opublikowanych miejsc: 2 |                                            |                                          |                                |                                                |  |  |  |
| 🕕 Kwalifikuj          | twalifikuj wnioski zgodnie z kolejnością pozycji                         |                                            |                                          |                                |                                                |  |  |  |
| Pozycja<br><b>3-4</b> | Nr wniosku<br>2024/W/DL/000004                                           | imię i nazwisko<br>Kasia Kasia             | Status wniosku<br>Niezakwalifikowany     | Punkty 👔<br>8 (0 + 8 + 0 )     | Wynik studiów<br>5,00                          |  |  |  |
| Pozycja<br><b>5</b>   | Nr wniosku<br>2024/W/DL/000005                                           | lmiş i nazwisko<br>Janek Janek             | Status wniosku<br>Niezakwalifikowany     | Punkty (j)<br>6 (0 + 6 + 0 )   | Zalwalinkuj Szczegoły<br>Wynik studiów<br>5,00 |  |  |  |
|                       |                                                                          |                                            |                                          |                                | Zakwalifikuj Szczegóły                         |  |  |  |
| Lista rankingowa      | a województwo mazowieckie, Lic                                           | zba opublikowanych miejsc: 2               |                                          | 1                              | Pokaž na stronie 10 🗸 Wszystkich pozycji 🛚 8   |  |  |  |
| Pozycja<br><b>1-2</b> | Nr wniosku<br>2024/W/DL/000001                                           | Imię i nazwisko<br>Diagnosta Laboratoryjny | Status wniosku<br><b>Zakwalifikowany</b> | Punkty (j)<br>10 (0 + 10 + 0 ) | Wynik studiów<br><b>5,00</b>                   |  |  |  |
|                       |                                                                          |                                            |                                          |                                | Szczegóły                                      |  |  |  |

Rysunek 72 Lista rankingowa wybranej dziedziny medycyny z dodatkową sekcją umożliwiającą ręczną kwalifikację wniosków po zakończeniu podstępowania.

Ważne! Wnioski należy kwalifikować zgodnie z kolejnością pozycji.

W momencie, gdy na liście rankingowej najwyższą pozycję zajmuje kilka wniosków to o wyborze kwalifikacji konkretnego wniosku decyduje użytkownik.

| <u>Strona główna</u><br>Postępowanie konkursowe Wiosna 2024 - Laboratoryjna diagnostyka medyczna |                                |                                |                                      |                             |                                                 |  |  |  |
|--------------------------------------------------------------------------------------------------|--------------------------------|--------------------------------|--------------------------------------|-----------------------------|-------------------------------------------------|--|--|--|
| Lista rankingowa województwo mazowieckie, Liczba opublikowanych miejsc: 2                        |                                |                                |                                      |                             |                                                 |  |  |  |
| Kwalifikuj wnioski zgodnie z kolejnością pozycji                                                 |                                |                                |                                      |                             |                                                 |  |  |  |
| Pozycja<br>3-4                                                                                   | Nr wniosku<br>2024/W/DL/000003 | imię i nazwisko<br>Zosia Zosia | Status wniosku<br>Niezakwalifikowany | Punkty ()<br>8 (0 + 8 + 0 ) | Wynik studiów<br>5,00<br>Zakwalifikuj Szczegóły |  |  |  |
| Pozycja<br><b>3-4</b>                                                                            | Nr wniosku<br>2024/W/DL/000004 | lmię i nazwisko<br>Kasia Kasia | Status wniosku<br>Niezakwalifikowany | Punkty ()<br>8 (0 + 8 + 0 ) | Wynik studiów<br>5,00<br>Zzkwalifikuj Szczegóły |  |  |  |

Rysunek 73 Sekcja z ręczną kwalifikację z listą niezakwalifikowanych wniosków z tą samą pozycją na liście rankingowej

Każdy wniosek w sekcji ma dostępną opcję Zakwalifikuj.

| Pozycja    | Nr wniosku       | Imię i nazwisko    | Status wniosku     | Punkty 👔       | Wynik studiów          |
|------------|------------------|--------------------|--------------------|----------------|------------------------|
| <b>3-4</b> | 2024/W/DL/000004 | <b>Kasia Kasia</b> | Niezakwalifikowany | 8 (0 + 8 + 0 ) | <b>5,00</b>            |
|            |                  |                    |                    |                | Zakwalifikuj Szczegóły |

Rysunek 74 Zakwalifikowanie wniosku po zakończeniu postępowania

Po potwierdzeniu kwalifikacji przyciskiem **Tak, zakwalifikuj wniosek**, wniosek otrzyma status **Zakwalifikowany**. Do diagnosty zostanie wysłany mail z informacją o zakwalifikowaniu na szkolenie.

| złożonego<br>zmianę je<br>utworzen | o przez diagnos<br>go statusu i au<br>ie skierowania. | stę spowoduje<br>tomatyczne |
|------------------------------------|-------------------------------------------------------|-----------------------------|
| Czy potwierdzas                    | z zakwalifikowanie wniosk                             | u?                          |
|                                    |                                                       |                             |

Rysunek 75 Potwierdzenie zakwalifikowania wniosku

Dla zakwalifikowanego wniosku system automatycznie utworzy skierowanie.

## 10. Historia zdarzeń dotyczących wniosku

Wszystkie osoby mające dostęp do wniosku o specjalizację mają możliwość przeglądania historii danego wniosku. W ramach historii prezentowana jest lista zdarzeń, począwszy od zapisania wersji roboczej, przez złożenie wniosku, jego ocenę formalną aż po wynik kwalifikacji.

Aby wyświetlić historię zdarzeń dla danego wniosku o specjalizację, na liście wniosków o specjalizację wybierz wniosek i przejdź do formularza (możesz to zrobić zarówno w trybie przeglądu szczegółów jak i trybie weryfikacji). Na formularzu wniosku kliknij na przycisk Historia wniosku.

| Sesja wniosku<br><b>Wiosna 2024</b> | Numer wniosku<br>2024/W/DL/000024 | lmię i nazwisko<br>Waldemar Walczak | Województwo<br>Lubelskie | Data złożenia wniosku<br>06.03.2024 | Status wniosku<br><b>Zatwierdzony</b> | Historia wniosku |
|-------------------------------------|-----------------------------------|-------------------------------------|--------------------------|-------------------------------------|---------------------------------------|------------------|
|                                     |                                   |                                     |                          |                                     |                                       |                  |

Rysunek 76 Przejście do historii wniosku o specjalizację

Zostaniesz przeniesiony na ekran Historia wniosku, z posortowaną listą zdarzeń.

| Lekarze/Lekarze dentyści 🔹 🕨    | Strona główna » Wnioski o specjalizację diagnostów laboratoryjnych zweryfikowane » Wniosek o rozpoczęcie szkolenia specjalizacyjnego |                                                                                                    |                                     |                          |                             |                         |  |  |
|---------------------------------|----------------------------------------------------------------------------------------------------|----------------------------------------------------------------------------------------------------|-------------------------------------|--------------------------|-----------------------------|-------------------------|--|--|
| Diagności laboratoryjni 🔹 👻     | Historia wniosku                                                                                                    |                                                                                                    |                                     |                          |                             |                         |  |  |
| Miejsca szkoleniowe 🕨           | Sesja wniosku                                                                                                    | Sezja wniosku Numer wniosku Województwo Data złożenia wniosku Status wniosku                                       |                                     |                          |                             |                         |  |  |
| Wnioski o specjalizację 🔹 👻     | Wiosna 2024                                                                                                    | Wiosna 2024 2024/W/DL/000024 Lubelskie 06.03.2024                                                                  |                                     |                          |                             |                         |  |  |
| Wnioski do weryfikacji          | Wnioski do weryfikacji                                                                                                    |                                                                                                    |                                     |                          |                             |                         |  |  |
| Ranking wniosków                | Lista zuarzen                                                                                                    |                                                                                                    |                                     |                          | Wszystkich pozycji <b>5</b> | Pokaż na stronie 🛛 10 🗸 |  |  |
| Wnioski zweryfikowane           |                                                                                                    |                                                                                                    |                                     |                          |                             |                         |  |  |
| Postępowanie kwalifikacyjne 🕨 🕨 | owanie kwalifikacyjne  Postępowanie konkursowe zostało wstrzymane                                                                    |                                                                                                    |                                     | a zdarzenia<br>11:01:07  |                             | ~                       |  |  |
| Skierowania na specjalizację    |                                                                                                    |                                                                                                    |                                     |                          |                             |                         |  |  |
|                                 | Opis zdarzenia<br>Wniosek przekazany do kwalifikacji                                                                                 |                                                                                                    | Data i godzii<br><b>08.03.2024,</b> | ia zdarzenia<br>10:55:45 |                             | ~                       |  |  |
|                                 | Opis zdarzenia<br>Wniosek został zatwierdz                                                                                           | Opis zdazenia Data i godzina zdazenia<br>Wniosek został zatwierdzony po weryfikacji formalnej 08.03.2024, 10:23:33 |                                     |                          |                             |                         |  |  |
|                                 | Opis zdarzenia Data i godzina zda<br>Wniosek został złożony 06.03.2024, 13.19/2                                                      |                                                                                                    | ia zdarzenia<br>13:19:21            |                          |                             |                         |  |  |
|                                 | Opis zdarzenia<br><b>Zapisano wersję roboczą</b>                                                                                     | Opis zdarzenia Data i godzina zdarzenia<br>Zapisano wersję roboczą wniosku 06.03.2024, 13.19:18                    |                                     |                          | $\checkmark$                |                         |  |  |
|                                 | Wróć do: Wniosek o rozpoczęcie szkolenia specjalizacyjnego                                                                           |                                                                                                    |                                     |                          | 1                           | Pokaž na stronie 🛛 10 🗸 |  |  |

Rysunek 77 Lista zdarzeń w historii wniosku

Aby zapoznać się ze szczegółami danego zdarzenia, kliknij na przycisk ze strzałką umieszczony obok tego zdarzenia.

| Historia wniosku                               |                                   |                                    |                                     |                                |                         |  |  |  |
|------------------------------------------------|-----------------------------------|------------------------------------|-------------------------------------|--------------------------------|-------------------------|--|--|--|
| Sesja wniosku<br><b>Wiosna 2024</b>            | Numer wniosku<br>2024/W/DL/000024 | Województwo<br><b>Lubelskie</b>    | Data złożenia wniosku<br>06.03.2024 | Status wniosku<br>Zatwierdzony |                         |  |  |  |
| Lista zdarzeń                                  |                                   |                                    |                                     | Wszystkich pozycji <b>5</b>    | 1 Pokaż na stronie 10 🗸 |  |  |  |
| Opis zdarzenia<br>Postępowanie konkursowa      | e zostało wstrzymane              | Data i godzi<br><b>08.03.2024,</b> | ina zdarzenia<br>11:01:07           |                                |                         |  |  |  |
| Szczegóły zdarzenia<br>Postępowanie konkursowe |                                   |                                    |                                     |                                |                         |  |  |  |

Rysunek 78 Szczegóły zdarzenia dotyczącego wniosku o specjalizację

## 11. Pomoc techniczna

Masz pytania? Przejdź do strony <u>https://ezdrowie.gov.pl/portal/home/systemy-it/system-monitorowania-ksztalcenia</u>. Na stronie podany jest numer telefonu oraz e-mail wskazany do pomocy technicznej w zakresie SMK.